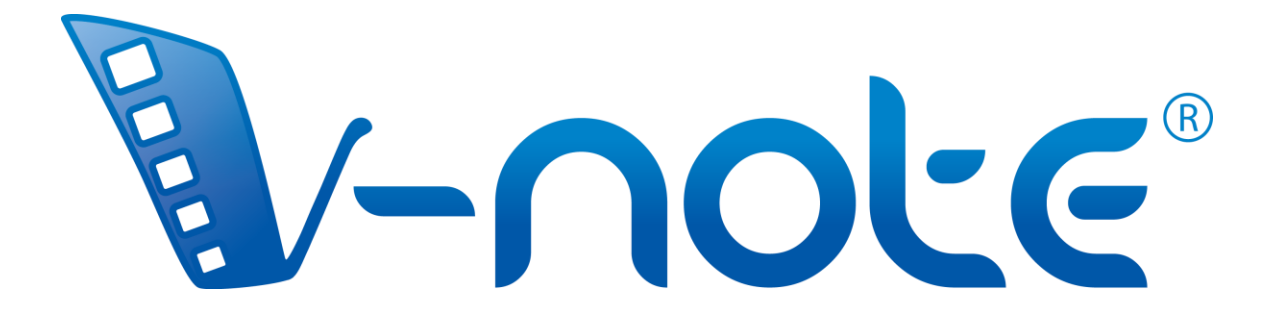

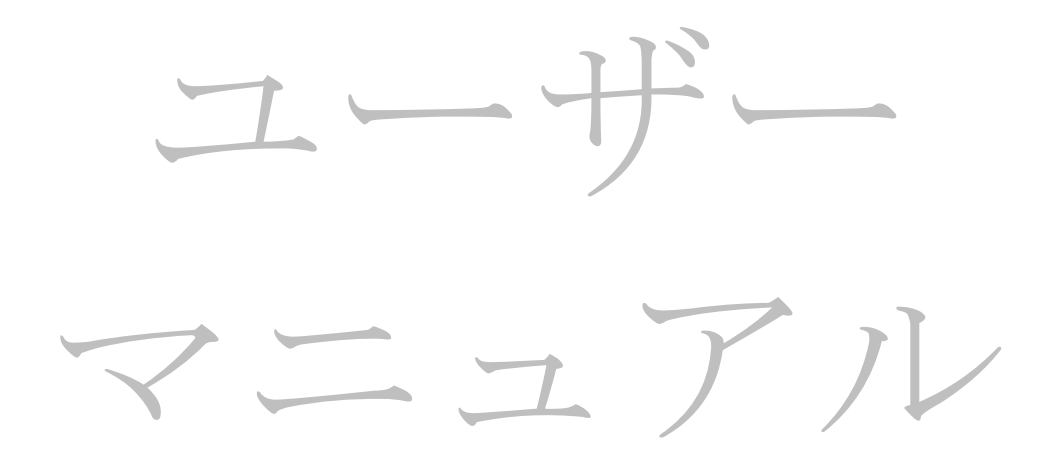

v. 1.5, March 2017 Copyright 2016, All Rights Reserved V-Note, Bremig LLC

# 目次

### 概要図

6

14

## チャプター 1: 始めましょう

V-Noteの概要 ビデオを V-Note にインポートする ビデオの再生と操作 V-Note からビデオを削除する オーバーレイ設定 ウインドウのサイズを調整する 再生速度を調整する

### チャプター 2: タイムラインとラベル 11 タイムラインとは ラベルの作成、変更、削除 ビデオのインスタンスをラベリングする ラベリングされたインスタンスの変更、編集、削除

- ラベリングされたインスタンスの作成機能の調整
- ラベルとタイムラインのみをエクスポートして再利用する

## チャプター 3: プロジェクトの操作

プロジェクトとは ローカルへのプロジェクトの保存と展開 プロジェクトをオンラインに公開する オンラインプロジェクトにアクセスする 他人とプロジェクトを共有する 他のユーザーからデータを閲覧する ローカルとオンラインでプロジェクトを保存し公開する

### チャプター 4: ムービービルダー 20 ムービービルダーとは タブの操作 カスタムムービービルダータブ ムービービルダーでの再生 ビデオをエクスポートする

チャプター 5: マルチプロジェクトワークショップ 22 マルチプロジェクトワークショップとは マルチプロジェクトワークショップにクリップを追加する マルチプロジェクトワークショップからビデオをエクスポートする 二つのクリップを同時に再生する スクリーンショットをエクスポートする

チャプター 6: トランスクライブ

トランスクリプションを有効にする トランスクライブをする ループ再生を使用する ループ時間や発展的な内容を変更する 発言の開始と終了を手動調整する トランスクリプト上の発言を再整列する 他のソースからトランスクリプトをインポートする トランスクリプトをエクスポートする

チャプター 8: セカンダリーオーディオと同期する 32 セカンダリーオーディオトラックを追加する セカンダリーオーディオトラックの自動同期 セカンダリーオーディオトラックの手動同期

チャプター 9: ビデオ上に描画する 37 描画コントロールを使用する ビデオ上に描画を追加する 描画の共有、切り替えをする 描画タイムライン

チャプター 10: 会話分析 会話分析機能のオンオフを切り替える 行幅を変更する 音声の波形:オンとオフを切り替える ビデオ変更グラフ

39

25

チャプター 11: テキストのリンク なぜテキストをリンクさせなければいけないのか? テキストリンクの起動方法 テキストデータの入力とインポート テキストを動画にリンクさせる テキストリンクデータのエクスポート 複数のユーザーでのテキストリンクデータの取り扱い 評価者間信頼性

## チャプター 12: 複数の動画の使用 45

V-Note における複数動画の取り扱いについて
 「後で動画を追加モード」でのライブラベリング
 動画の同期
 V-Note Lite ユーザーとの作業について

チャプター 13: ミリセカンドモード 50 ミリ秒単位でのラベリング ミリ秒単位でのデータ出力

チャプター 14: 評価者間信頼性(IRR) 52
 評価者間信頼性(IRR)のセットアップ
 共有したプロジェクトでの IRR の使用
 IRR のデータのエクスポート

## こちらのリンクから V-Note のチュートリアル動画をご覧ください:

### http://bit.ly/2cqBRxM

41

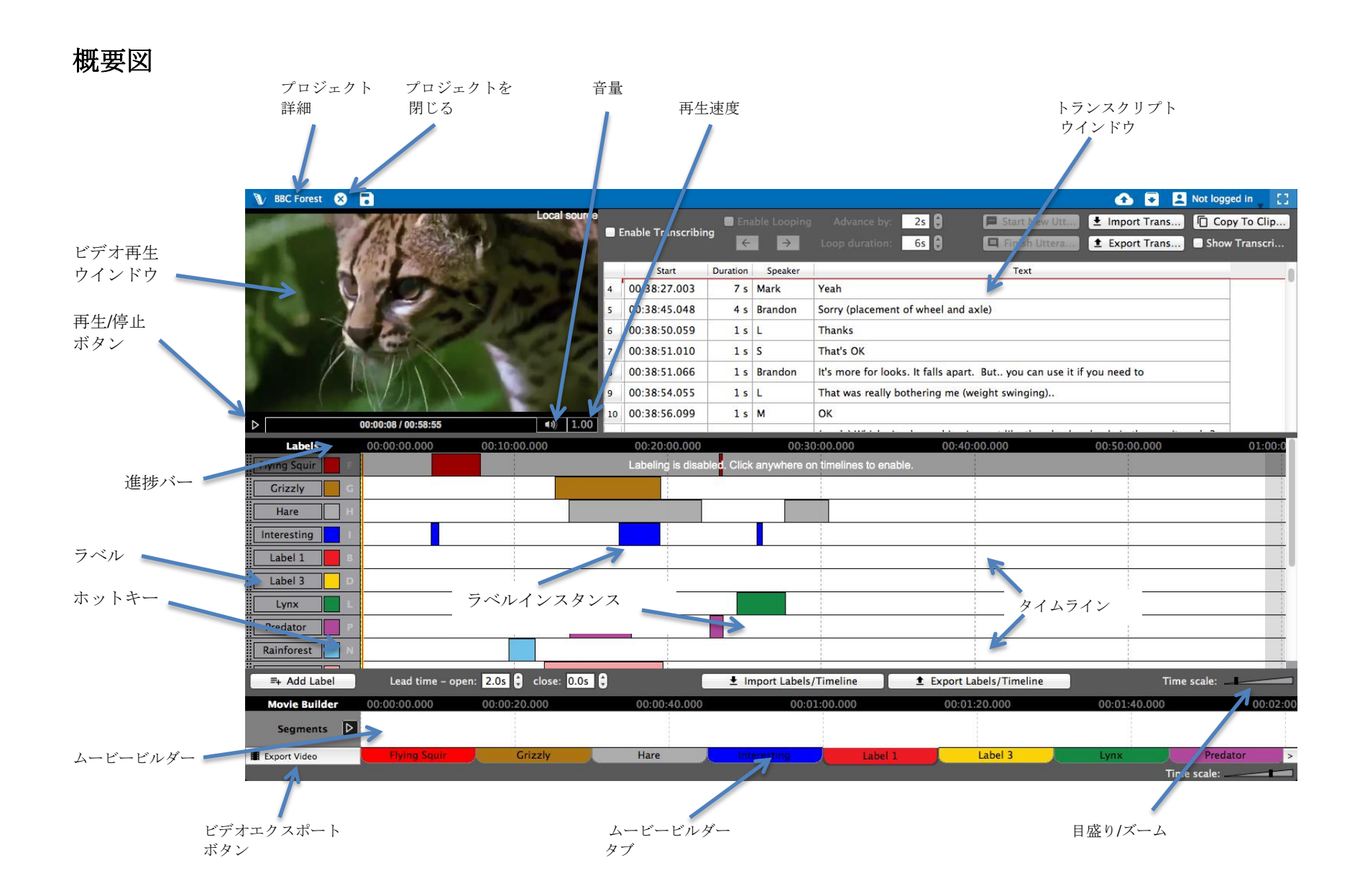

### チャプター 1: 始めましょう

#### V-Note の概要

V-Note は私たちの中でビデオに携わる人々によってデザインされました。マルチプルタイムラインやホットキー、オンライン共有、トランスクリプト、描画、Raw データ出力、そしてその他数々の機能を兼ね備えた V-Note は他のソフトではなし得ないビデオ分析の体験をあなたにお届けします。

#### ビデオを V-Note にインポートする

あなたがまずしたいのはビデオを V-Note プロジェクト(あなたのメディア、トランスクリプ

ト、タイムラインデータ等すべてを含んで いて、関連付けられている V-Note の主要な ファイル形式)に持ってくることでしょう。 デスクトップ上でフォルダを開き、以下の ファイル形式のメディアファイルをドラッ グするだけであなたはこれをすることがで きるのです:.mp4, WebM (VP8),

#### H.264, .mov, \*.wmv, or .mp3.

あるいは、あなたはビデオ再生ウインドウ (黒い部分)をダブルクリックすることでビ デオファイルを参照することができます。

\*.wmv ファイルは Windows でのみサポートされて います

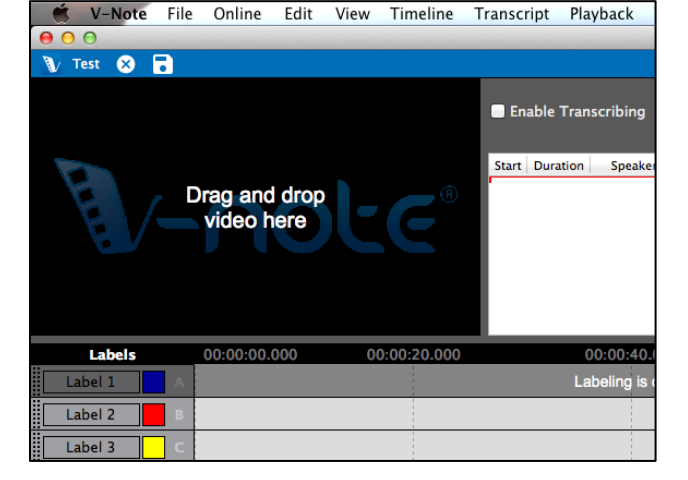

#### ビデオの再生と操作

V-Note にインポートされたビデオは自動で再生開始されます。再生もしくは停止をするに

は、ビデオ再生ウインドウ上でクリ ックするかビデオ再生ウインドウの すぐ下の三角形の「再生」ボタンを クリックしましょう。

ビデオ再生ウインドウの下のバーは ドラッグオーバーした際に**簡単なプ レビューを表示**することができま す。これは素早くビデオ内での位置 を決める上で役立ちます。 再生開始位置を変更するには、タイ ムライン上のビデオの下の青いバー の任意の場所をクリックするか、タ イムライン上でダブルクリックをし ましょう。

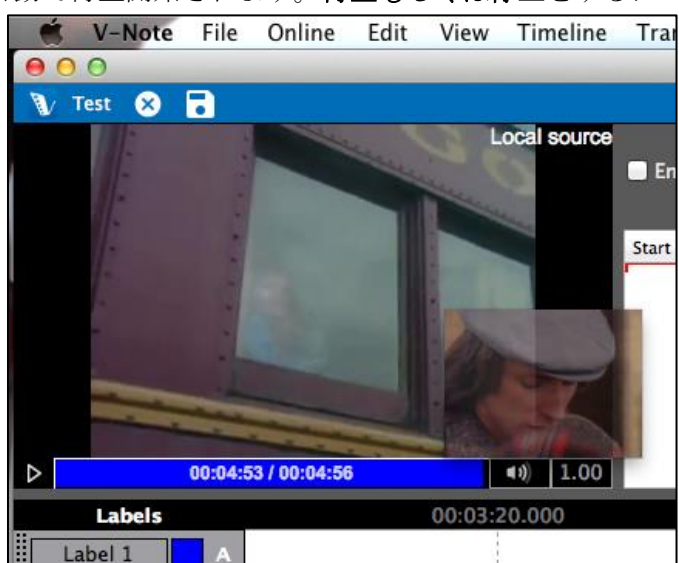

#### V-Note からビデオを削除する

ビデオもしくはオーディオファイルをあなたの V-Note プロジェクトから削除するには、上 部のファイルメニューをクリックしましょ

う。そして、「音楽またはビデオを削除する」を選択しましょう。

注意:あなたはクラウドから既に保存あるい はダウンロードされたビデオを削除すること はできませんので、その場合は新しいプロジ ェクトを始めましょう。

あなたが依然保存したプロジェクトのビデオ ファイルの位置を知りたければ、以下のよう にしましょう:メニュー>プロジェクト詳細> ビデオ[...]。これによりファイルを参照するこ とができます。

プロジェクトが我々のクラウドベースのスト

00 ЖN New Project 🚺 Test 🗙 D Open Project Recent projects ► Save Project ЖS Save Project As... ЖP Close Project Open Video or Audio Remove Video or Audio Export Movie Builder Video Export Raw Data Project Details ⊳ Close Application

Edit

View

Timeline

🐔 V-Note File Online

リーミングサービス上の共有されたプロジェクトから保存された場合は、関連付けられたビ デオは一時ファイルとしてのみ保存されます。あなたはその所有者と連絡を取り、手に入れ る必要があります。

#### カスタム設定

V-Note でユーザーはファンクションキーの割り当て(例えばプロジェクトの保存や発展的な ループ等)や言語、プログラムで使用されているデフォルトのフォントなどを変更すること ができます。

この機能はプラットフォームによってアクセスの仕方が異なります。

#### Mac の場合:

トップメニュー「V-Note」>設定

Windows:の場合

トップメニュー「編集」>設定

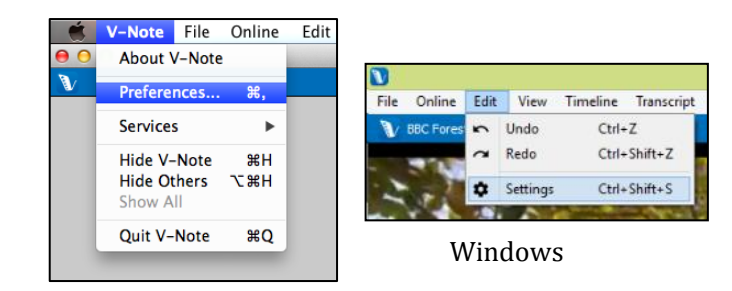

Mac OS

#### V-Note の言語を変更する

V-Note に表示されている言語を変更する
には、「言語設定」を選択し、あなたの
言語を選択してください。
V-Note は以下の言語をサポートしています:英語(US)、ドイツ語、フランス語、
イタリア語、セルビア語

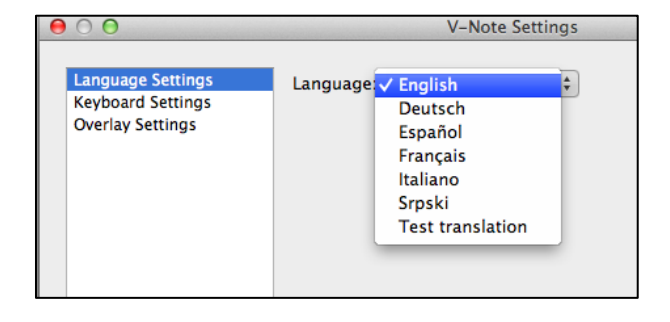

#### ファンクションキーを変更する

V-Note の機能を操作するため に使われるキーを変更すること ができます。上で説明されてい る「設定」を見ている時に「キ ーボード設定」を選択してくだ さい。 例えば、プロジェクトを保存す る (CTRL + S; Mac では $\Re$  + S)、トランスクライブをする 際の発言の開始と終了(CTRL + Shift + Enter; Mac では $\Re$  + Shift + Enter)などの機能は全て新し い組み合わせのキーに割り当て ることができます。ただし、例 えば文字を入力する際に使用す

| 0 0               | V-                  | Note Settings             |                   |
|-------------------|---------------------|---------------------------|-------------------|
| Language Settings | Group               | Action                    | Shortcut          |
| Keyboard Settings | View                | Fullscreen                |                   |
| Overlay Settings  | View                | Transcript                |                   |
|                   | View                | Movie Builder             |                   |
|                   | View                | Labels                    |                   |
|                   | View                | Pending Uploads           |                   |
|                   | View                | Multi-Project Workshop    |                   |
|                   | Transcription       | Enable Looping            | <b>☆</b> ₩L       |
|                   | Transcription       | Advance Loop Forward      | የ እ.              |
|                   | Transcription       | Advance Loop Backward     | <b>ሰ</b> ജ,       |
|                   | Transcription       | Start New Utterance       | ☆∺⊷               |
|                   | Transcription       | Finish Utterance          | ☆∺⊷               |
|                   | Transcription       | Show Transcripts On Video | <b>☆</b> ₩U       |
|                   | Transcription       | Copy To Clipboard         |                   |
|                   | Action: (not select | ed)                       |                   |
|                   | Shortcut:           | Set Clear                 | Reset to Defaults |
|                   | Apply Rese          | t                         | Close             |

るような単純な英数字のキーは避けなければなりません。

キー設定を変更するには、リストからマウスで機能を選択し、リストの下の欄にカーソルを 合わせ、そして好きな組み合わせのキーを押下するだけで設定ができます-すべてのキーを 一度は押してみましょう。

#### ファンクションキーを変更する:例

あなたがデフォルトで割り当てられていない「ビュー-フルスクリーン」(リストの最初のもの)を CTRL+F (Mac では #+F)に変更したい場合は、「ビュー-フルスクリーン」をマウス で選択すると強調されるので、次にリストの下の「ショートカット」の文字の隣にあるテキ

ストボックスに好きな組 み合わせのキーを入力し ましょう。そして最後に 「セット」ボタンをクリ ックして下さい 一度 CTRL + F (Mac では**第** + F)に変更されると、それ らを押下した際はフルス クリーンのオン/オフを切 り替えることができま す。

| Language Settings | Group              | Action                    | Shortcut          |
|-------------------|--------------------|---------------------------|-------------------|
| Keyboard Settings | View               | Fullscreen                | ₩F                |
| Overlay Settings  | View               | Transcript                |                   |
|                   | View               | Movie Builder             |                   |
|                   | View               | Labels                    |                   |
|                   | View               | Pending Uploads           |                   |
|                   | View               | Multi-Project Workshop    |                   |
|                   | Transcription      | Enable Looping            | ି ¥L              |
|                   | Transcription      | Advance Loop Forward      | <u> </u>          |
|                   | Transcription      | Advance Loop Backward     | <b>企</b> ജ,       |
|                   | Transcription      | Start New Utterance       | 순∺⊷               |
|                   | Transcription      | Finish Utterance          | 순∺⊷               |
|                   | Transcription      | Show Transcripts On Video | ☆ 器 U             |
|                   | Transcription      | Copy To Clipboard         |                   |
|                   | Action: Fullscreen |                           |                   |
|                   | Shortcut: 🖁 🖁 🖌    | Set Clear                 | Reset to Defaults |
|                   | Annha Danat        |                           | Class             |

#### オーバーレイ設定-サブタイトルの調整

オーバーレイ設定であなたはビデオの上部に表示されるサブタイトルのフォント、フォント カラー、そしてフォントサイズを選択することができます。

#### ウインドウのサイズを調整する

マウスカーソルを二つのウインドウの境目に合わせてクリックし、好みの方向にドラッグす ることであなたはビデオ再生ウインドウ、トランスクリプションウインドウ、そしてタイム ラインウインドウのサイズを調整することができます。ムービービルダーウインドウと上部 の青いバーはサイズ変更をすることができません。

これによりあなたは限られた時間で必要な機能を強調することができます。例えば、ビデオ 再生ウインドウまたはトランスクリプトウインドウをフルスクリーンに近くすることも必要 に応じてできます。

ビデオウインドウの端までドラッグすることにより、あなたはトランスクリプションウイン ドウとタイムラインウインドウを非表示にすることもできます。例えば、タイムラインウイ ンドウが縮小されて見えなくなった場合でもホットキーは継続して使用できます。これらの 機能は音声のみのプロジェクトを使用する際などに便利です。画面設定の一例として以下を ご覧ください。

フルスクリーンビデオに近い状態

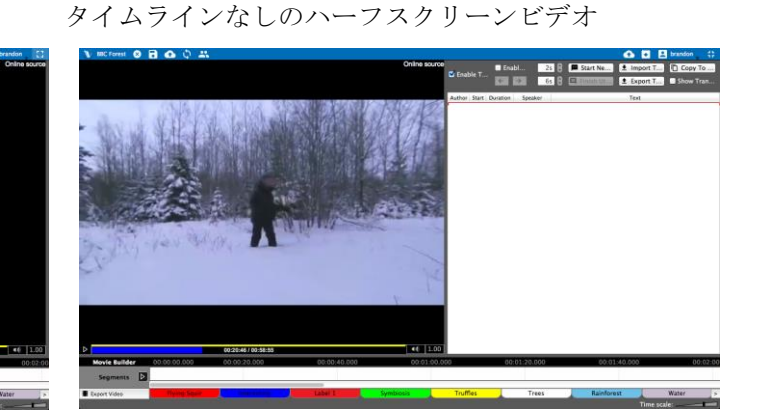

トランスクリプトとタイムラインのみ

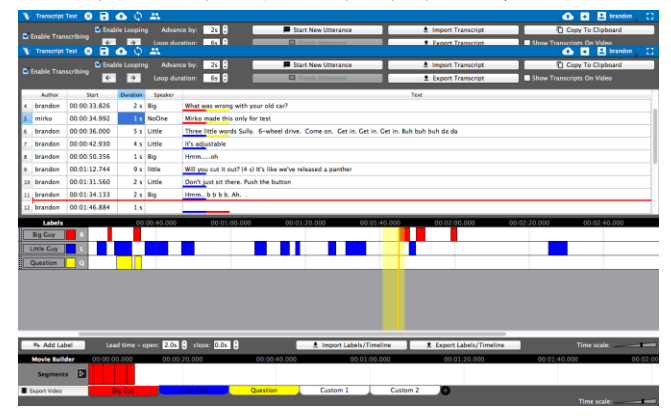

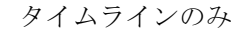

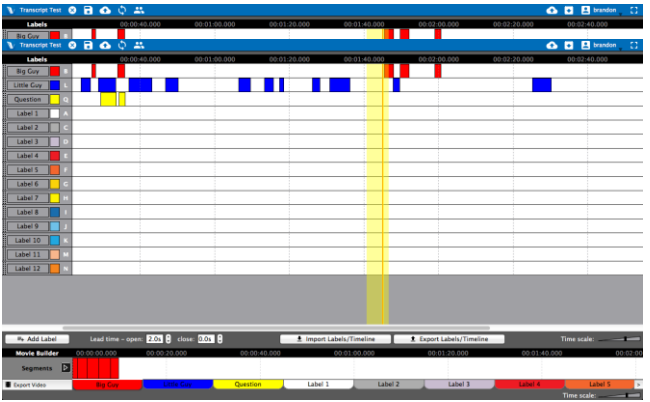

### 再生速度を調整する

再生速度は速くしたり遅くしたり調整するこ とができます。

ビデオ再生ウインドウの右下の 1.00 ボタン をクリックして速くする為にスライダーを上 げるかあるいは遅くするためにスライダーを 下げるだけで設定ができます。中央の 1.0 は 普通の再生速度です。

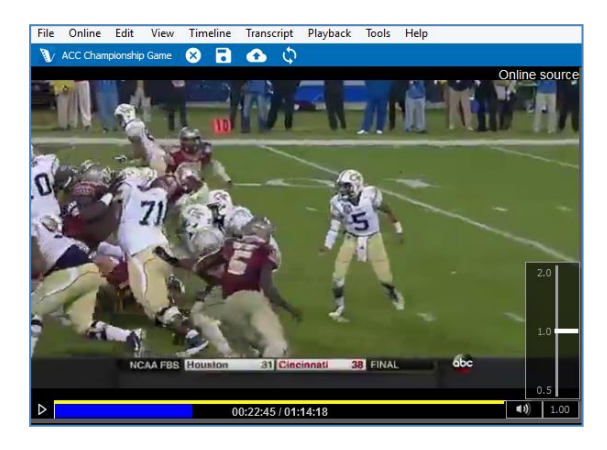

## チャプター 2: タイムラインとラベル

#### タイムライン、ラベルとは

V-Note を初めて起動した時は、4 つのラ ベルの付いた 4 つのタイムラインがデフ ォルトではあります。

右の画像に表示されているラベルはデフ ォルトでは「Label 1」 「Label 2」

「Label 3」そして「Label 4」です。これ らは対応するタイムラインのちょうど左 側にあり、タイムラインは白く、上部の 黒いバーの時間によって点線が引かれて います。(例:00:03:20.000)

再生位置を3分20秒に移動させたい場 合は、タイムライン(ラベル付けされたイ ンスタンスの外側どこでも)上のこの地点 でダブルクリックをしましょう。

|   | V-Note  | File   | Online        | Edit | View    | Timeline         | Transcript     | Playba     |
|---|---------|--------|---------------|------|---------|------------------|----------------|------------|
|   | 00      |        |               |      |         |                  |                |            |
| 1 | Test 🗙  | •      |               |      |         |                  |                |            |
|   |         |        |               |      | -       | ocal source      | 🗖 Enable Tra   | inscribing |
|   | 1       | 1      |               |      |         |                  | Start Duration | n Speak    |
|   |         | -      |               |      |         |                  |                |            |
|   | -       | -      |               |      |         |                  |                |            |
|   |         |        | -             | _    | -       |                  |                |            |
| ⊳ |         | 00:04: | 53 / 00:04:50 | 3    |         | <b>■</b> 3) 1.00 |                |            |
|   | Labels  |        |               |      | 00:03:2 | 20.000           | 0              | 0:03:40.0  |
|   | Label 1 | A      |               |      |         |                  |                |            |
|   | Label 2 | в      |               |      |         |                  |                |            |
|   | Label 3 | с      |               |      |         |                  |                |            |
|   | Label 4 | D      |               |      |         |                  |                |            |
|   |         |        |               |      |         |                  |                |            |

### ラベルの作成、変更、削除

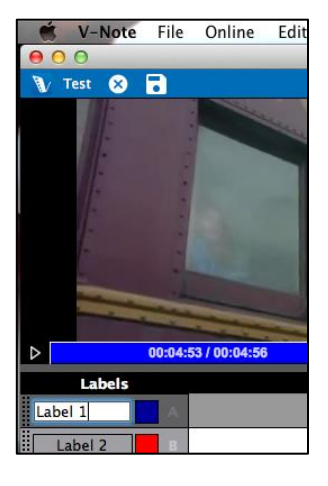

デフォルトのものを含み、ラベルは変更、削除そして追加をする ことができます。デフォルトの(あるいはその他の)ラベルを修正す るには、左の画像のようにテキスト上でクリックして新しいラベ ル名を入力しましょう。これによりあなたはビデオをマーキング することができます。(例:人の名前、質問、興味深い点等) さらにあなたは、ホットキー(例:A、B、C等)上でクリックするこ とでホットキー-ビデオ上でコーディング(例:ラベル付けされたイ ンスタンスのマーキング作業)の開始と終了に押されるキー・を割り 当てたり変更したりすることができます。同様に色のついた四角 形をクリックすることでラベルの色を変更することができます。 新しいラベルを追加するには、 4 Add Label 「ラベルの追 加」ボタンをクリックしてください。既存のラベルの下に新しい ラベルが現れます。これにより、上記の方法でラベル、色、ホッ トキーを変更することができます。

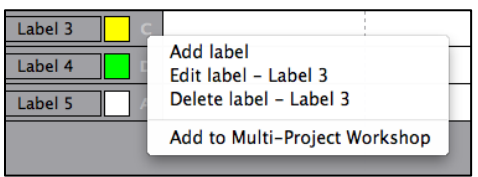

ラベル(デフォルトのモノも含む)を削除するには、 ラベル上で右クリック(あるいは Mac では Control+ クリック)をしてラベルを削除するオプションを表示 させてください。

#### ビデオのインスタンスをラベリングする

ビデオのインスタンスをラベリングする-例えばビデオ 内で Judy が話している部分など-にはまずホットキーJ の Judy の為のラベルを作成しましょう。

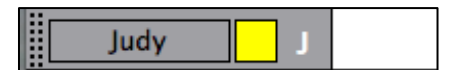

次に、ビデオを視聴しましょう。Judy の為のタイムラインでは、Judy が話している全ての 時に開始から終了まで J キーを押下しましょう。そうして作成されたラベルリングされたイ ンスタンスはこのようになります:

|        |  |  |  | - |  | - | _ |
|--------|--|--|--|---|--|---|---|
| Judy J |  |  |  |   |  |   |   |
|        |  |  |  |   |  |   |   |

#### ラベリングされたインスタンスの変更、編集、削除

ラベリングされたインスタンスは変更、編集、削除をすることができます。また、これらに加えてラベリングされたインスタンス上にメモを入力することもできます。

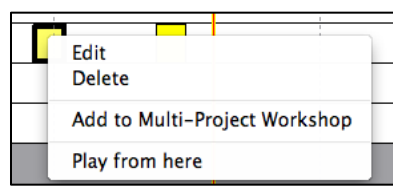

ラベリングされたインスタンスのバー上で右クリックをすると左の画像のようにラベリングされたインスタンスを削除することができます。

ラベリングされたインスタンスの中心でマウスを停止させると、マウスカーソルが+になり ます。これによってラベリングされたインスタンスを左または右に動かすことができます。

左または右端でマウスカーソルを停止させると、そこから端を左または右にドラッグするこ とでラベリングされたインスタンスを伸縮させることができます。

ラベリングされたインスタンス上にメモを入力す るにはダブルクリックをしましょう。このような 画面になるはずです:

Notes go here.

画面になるは9 C9: メモはラベリングされたインスタンス内で以下の ように表示されます:

| Start:             | 225.60         |
|--------------------|----------------|
| End:               | 235.73         |
| Description Notes: | Notes go here. |
|                    | Cancel         |

ラベリングされたインスタンスの大きさを超えるメモに関しては省略されます。

#### ラベル付けされたインスタンスの作成機能の調整

タイムラインのすぐ下にはラベリングされたインスタンスの作成方法を変更するオプション があり、「ダブルプレスモード」と「シングルプレスモード」の二つの選択肢があります。 ビデオを視聴し、コーディングする際に、あなたが二つのホットキー(例:一つは開始、も う一つは終了)を使ってインスタンスのラベリングの開始と終了をしたい場合は「ダブルプ レスモード」を選択しましょう。しかし、あなたのインスタンスが全て同じ時間に関するも

| のであった場合は<br>「シングルプレスモ | Single press mode | ᅌ Lead time: 0.0s 🗘 | duration: 1.0s 🗘     |
|-----------------------|-------------------|---------------------|----------------------|
| ード」を選択し全て             |                   |                     |                      |
| のラベリングされた             | Double press mode | Lead time - open: 🕻 | ).0s 🗘 close: 2.0s 🗘 |
| インスタンスに対し             |                   |                     |                      |
| ~ 時間な事前に源相)           | オレルる。スの相合なわ       | ちけり ノリラ ノント ふう      | ラベリンガナわた ノン          |

て時間を事前に選択しましょう。その場合あなたはタイムライン上でラベリングされたイン スタンスを作成する(例:開始と終了)ために一度キーを押下するだけで作成できます。

ラベリングされたインスタンスの開始と終了は両方ともセットすることができます。ゴール が本当に得点になったか認識する場合など、ビデオを視聴しながらコーディングしている時 はほんの数秒で処理が完了します。リードタイムの開始を 2.0 秒に設定することによって、 ホットキーが押下された時にラベリングされたインスタンスの開始位置をキーが押下された 時間の 2 秒前に設定することができます。同様に、リードタイムの終了(「ダブルプレスモ ード」のみ)を設定することでラベリングされたインスタンスの終了時間をキーが押下され る任意秒前に設定することができます。

#### ラベルとタイムラインのみをエクスポートして再利用する

同じラベル(選手の名前や授業評価のカテゴリーなど)を複数のプロジェクトで使いまわししたい時のために、V-Note には便利な機能があります。タイムラインの下には「ラベル/タイムラインをインポート」の2つのボタンがあり

ます。この2つの機能 を使うことで、ラベルと タイムライン両方、ある いはどちらか片方だけを インポート・エクスポー

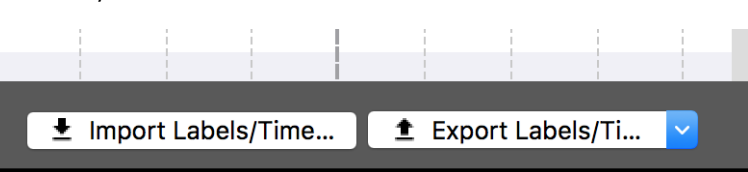

トして他のプロジェクトで再利用することができます。

「ラベル/タイムラインをエクスポート」をクリックした時に、ラベルのみ(左側にあるボタンとホットキー)か、あるいはボタンとタイムラインの両方をエクスポートするかを選択できます。後者のオプションは、同じものを別のアングルから撮影した複数の動画を扱う時にタイムラインのラベルを同じ並べ方にしたい、というような場合に役に立ちます。そのような動画ではない場合には、前者のラベルのみのエクスポートを行って他の動画(他の教師の

授業、他の週の試合など)で利用するとよいでしょう。オプ ションの選択は、エクスポートの際にのみ行うことができ ます。

エクスポートが終わると、V-Note でのみ開くことの出来る.vntl ファイルが出力されます。「ラベル/タイムラインを

| s/Ti | 🛨 Export Labels/ 🔽 |
|------|--------------------|
|      | Export Timeline    |
|      | Export Labels      |
|      |                    |

インポート」で.vntl ファイルを開くと、新しいプロジェクトにインポートすることができます。

## チャプター 3: プロジェクトの操作

#### プロジェクトとは

V-Note のプロジェクトはビデオや関連する部分すべてとリンクして一つのファイルになっています。

V-Note でプロジェクトが開かれた時には以下のものが開かれています:ビデオ、過去に作成されたトランスクリプト、タイムライン上の過去に作成されたラベルやラベリングされた インスタンス

#### ローカルへのプロジェクトの保存と展開

V-Note でビデオを開き、行く とかのラベルやラベリングさ れたインスタンスを過去に作 成されたものとして追加する 場合、あなたは「ファイル」 をクリックし、「名前を付け てプロジェクトを保存…」を クリックしてください。すぐ に参照ウインドウが開き、保 存するためのファイル名やフ ォルダを選択することができ ます。

保存されたプロジェクトのア イコンは以下のように表示さ れます。

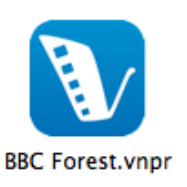

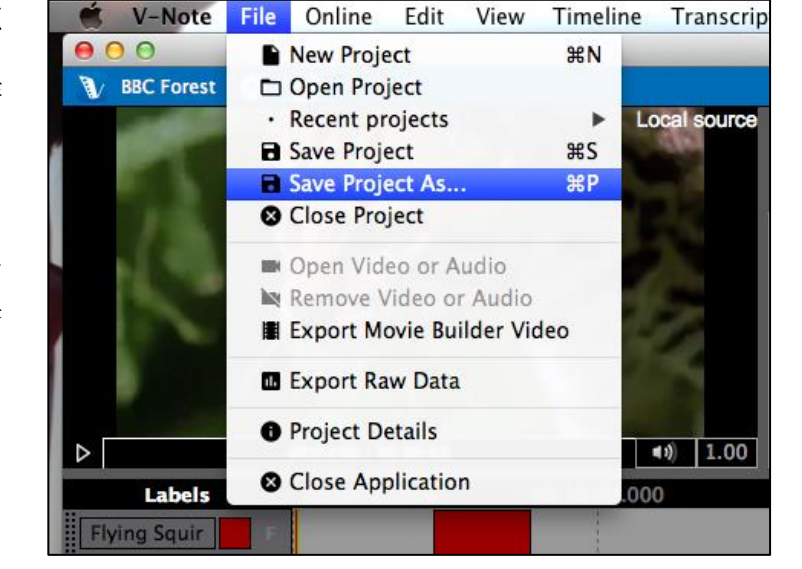

V-Note プロジェクトファイルの拡張子は.vpnr です。このプロジェクトが次回開かれた時、あなたのビデオと、トランスクリプトやラベリングされたインスタンスなど、ビデオに追加したすべてものが開きます。

#### プロジェクトをオンラインに公開する

ー度プロジェクトがローカルに保存されたら、他人と共有したり複数デバイスからのアクセスを容易にしたりするためにオンラインに保存、公開することができます。 V-Noteのオンラインサーバーにプロジェクトを保存するためには残り時間が十分にある V-Note ストレージとストリーミングアカウントが必要です。V-Note ストレージとアカウント を作成するには、こちらにアクセスしてください: http://v-note.org/create\_account

| 😴 V-Note File | Online         | Edit                        | View                            | Timeline                                | Tran | 一度ア        |
|---------------|----------------|-----------------------------|---------------------------------|-----------------------------------------|------|------------|
| 00            | ∋ Log          | jout                        |                                 |                                         |      | は、「        |
| 🚯 Test 🙁 👅 C  | 🗅 Pub          | olish Pro                   | oject                           |                                         |      | を公開        |
|               | 🚜 Edi<br>🔳 Pas | t Projec<br>scode N         | t's User<br>Manage              | r<br>r                                  |      | ビデオ        |
|               | 🗖 Joir         | n Projec                    | t Using                         | Passcode                                |      | の速度        |
|               | • Bro<br>© Ref | wse On<br>resh Or<br>e Chan | line Pro<br>nline Pro<br>ges To | o <b>jects</b><br>Dject<br>Online Proje | ect  | てアッ<br>プロー |

ドに要する時間は数分から数時間になります。 アップロードの進捗はスクリーンの右上の上矢印付 の雲のマークをクリックすることで確認することが できます。

「終了しました」と表示され緑色になっている場合 はアップロードが正常に成功したということを意味 します。

ー度アカウントを作成してログインしてから は、「オンライン」メニューの「プロジェクト を公開する」をクリックすることができます。 ビデオファイルの大きさやインターネット回線 の速度

| 쥼 💽 brandonemig                                               | τ.   |
|---------------------------------------------------------------|------|
| Video: Cyndi Lauper – Time After Time.mp4<br>Upload completed | Done |
| Project: Test Project.vnpr                                    | Done |
|                                                               |      |
|                                                               |      |
|                                                               |      |
|                                                               |      |
|                                                               |      |
| Cancel All                                                    |      |

注意:アップロードされたビデオはストリーミングパフォーマンスの向上のために約 400kbps の mp4 形式に変換されます。音声は 64kbps のモノラル(128kbps のステレオと同 等の音質)に変換されます。

あなたのビデオやプロジェクトはあなたのデバイスのみアクセスでき、暗号化された SSL 証 明を利用しあなたのパスワードでしかアクセスできないよう、我々のサーバー上で安全に保 管されます。あなたのローカルにも保存されている(あなたのコンピュータのハードディス クドライブ)ことも覚えておいてください。あなたのローカルビデオやプロジェクトを保護 するためにあなたはあなたのデバイスへのアクセスを制限したり、ハードディスクドライブ の暗号化やパスワードを利用したりするべきです。さらに、あなたが同じプロジェクトの仲 間とアクセスを共有している時には彼らもそのビデオにアクセスすることができます。

#### オンラインプロジェクトにアクセスする

プロジェクトを他人と共有する方法は二つあります。一つ目の方法は他人があなたのプロジェクトにアクセスして入力するためのコードを生成することです。二つ目の方法はユーザー を彼らの名前で直接手動であなたのプロジェクトに追加する方法です。

あなたのプロジェクトを共有する為にコード を作成するには、まずあなたのプロジェクト が V-Note のオンラインストレージとストリー ミングサービスにアップロードされているこ とを確認してください。無料のアカウントあ るいは v-note.orgの領域を購入してアカウン トを設定してください。次に、トップメニュ ーの「オンライン」から「パスコードマネー ジャー」を選択してください。

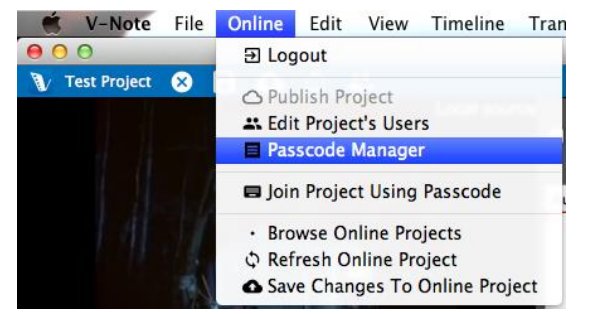

ダイアログが開きます。「パスコードを生成する」を選択してください。新しいユーザーの 許可レベルは二種類あります。 一つ目は「フルアクセス:ユーザーはすべてを見ることができます」で、この許可レベルで ユーザーはプロジェクト内の以下を含むすべてを見ることができます:既に存在しているラ ベリングされたインスタンス、ラベルとホットキー、トランスクリプト

二つ目は「ブラインド:ユーザーは他人によって作成されたタイムラインを見ることができ ません」で、この許可レベルでユーザーは他人が作成したラベリングされたインスタンス (コード等)を除きすべてを見ることができます。

これにより本当に独立したビデオコーディングが可能になり、一人のユーザーが他のユーザ ーのコードに影響を与えるようなことは起こりません。この設定に参加しているユーザーは ラベルやホットキーを見たり、コードをタイムラインに追加したりできます。(区別はされ ています。詳しくは後述します。)

| Project Passcode Privileg | A Cenerate New Passcode                                                                                                    |  |
|---------------------------|----------------------------------------------------------------------------------------------------|--|
|                           | Project: Test Project (ID: 120)<br>Privilegest Blind : User can't see timelines made by others<br>Full Access: User can see everything<br>Expires on: Total Composition Composition<br>Generate Cancel |  |
|                           |                                                                                                    |  |

プ

ロジェクトに参加するためのコードの有効期限も設定可能です。デフォルトの期間はコード が生成された時から一週間ですが、変更可能です。これより前にプロジェクトに参加するた めのコードは使用されなければなりません。このコードの有効期限が切れた後で、いつでも 新しいコードを生成することができます。注意:パスコードの有効期限が切れた時でもユー ザーは自動的に削除されることはありません。しかし、パスコードは新しいユーザーに対し ての効力を失います

一つのプロジェクトに対して異なる許可レベル の複数のコードを生成することも可能です。 ユーザーを手動で追加したり削除したりするに は、トップメニューの「オンライン」の「プロ ジェクトのユーザーを編集する」を選択しま す。ユーザーを選択したり追加/削除することの できる、右の画像のダイアログが表示されま す。

ユーザーを削除するには、そのユーザーの名前 を選択し、「削除」を選択してください。これ によりそのユーザーによって作成されたすべて のデータが削除されます:ラベル、ラベリング されたインスタンス、そしてトランスクリプト の発言等

| Jsername                                                                                                    | Privileges                                                                                                    |
|----------------------------------------------------------------------------------------------------|----------------------------------------------------------------------------------------------------|
| brandon (owner)<br>matthew<br>mdlammi<br>sglimcher<br>nefahrer<br>mcpatberg<br>zackery1<br>nandipatiraju<br>marlenab | Can see everything<br>Can see everything<br>Can't see timelines made by other users<br>Can't see timelines made by other users<br>Can't see timelines made by other users<br>Can't see timelines made by other users<br>Can't see timelines made by other users |
| rllme08                                                                                                    | Can't see timelines made by other users                                                                                                    |
| New user                                                                                                    |                                                                                                    |
| Username:                                                                                                    | Add                                                                                                    |
| Privileges: Can't s                                                                                                  | see timelines made by other users 🗧 🗧                                                                                                    |

ユーザーを追加するには、「ユーザー名」と表 示されている白いバーにそのユーザーの名前を入力します。ユーザー名は V-Note 上だけの ものであり、実際の名前やメールアドレスとは異なっていることがあるということに注意し てください。 ユーザーを追加する前にユーザー名を決めておきましょう。 許可レベルを変更するには、ユーザーを一度削除し、新しい許可レベルで再度追加する必要 があります。ユーザーデータはこのプロセスにより消失します。

### 他人とプロジェクトを共有する

他の V-Note ユーザーによって共有され たプロジェクトに初めてアクセスする際 は、V-Note にログオンし、トップメニ ューの「オンライン」の「パスコードを 使用してプロジェクトに参加する」を選 択して下さい。そしてコードを入力ある いは貼り付けてください。

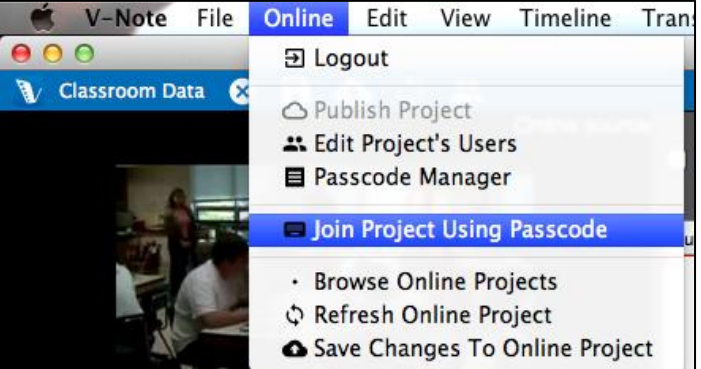

| Join Project Using Passcode | 入力後、「続ける」をクリックするとプロジェ                                                                     |
|-----------------------------|-------------------------------------------------------------------------------------------|
| Enter a passcode:           | クトが開き、仕事を始めることができます。あ                                                                     |
|                             | なたはもう一度コードを入力する必要は一切あ                                                                     |
| Continue                    | りません。さらに、以下に説明する方法で、あ                                                                     |
|                             | かたのリストトにそのプロジェクトを表示する                                                                     |
| ことができます                     |                                                                                           |
| 土有されたものも全                   | eline Transcript Playback Tools Help (0 🗘 (0 + 😤 4) 🕬 (0 Mon 11:38 AM Q ) 📰 V-Note 0.4.16 |
| め(毛動で出有された                  | C C L Drandon ()                                                                          |
| かのためファードに                   |                                                                                           |
|                             |                                                                                           |
| ようし週去に共有さ                   | -noce                                                                                     |
| れたものもり、オンフ                  |                                                                                           |
| インプロジェクトに                   | New Product                                                                               |
| アクセスするには、                   | New Project                                                                               |
| V-Note が初めて開い               | Open Project                                                                              |
| たときに表示される                   |                                                                                           |
| 「オンラインプロジ                   | Browse Online Projects                                                                    |
| ェクトを参照する」                   |                                                                                           |
| をクリックしましょ                   |                                                                                           |
| う。プロジェクトの                   |                                                                                           |
| リストが表示されます。プロジェクト上で         | でダブルクリックをするとプロジェクトが選択さ                                                                    |
| れ、開きます。                     |                                                                                           |

#### 他のユーザーからデータを閲覧する

他のユーザーがラベリングされたインスタンス(コード等)を作成したり、ビデオをトランス クリプトしたりすると、フルアクセスの権限をもつどのユーザーからでもそれらを確認する ことができます。

これはビデオの特定の位置において、ビデオコーダーのグループにおける解釈や興味の類似

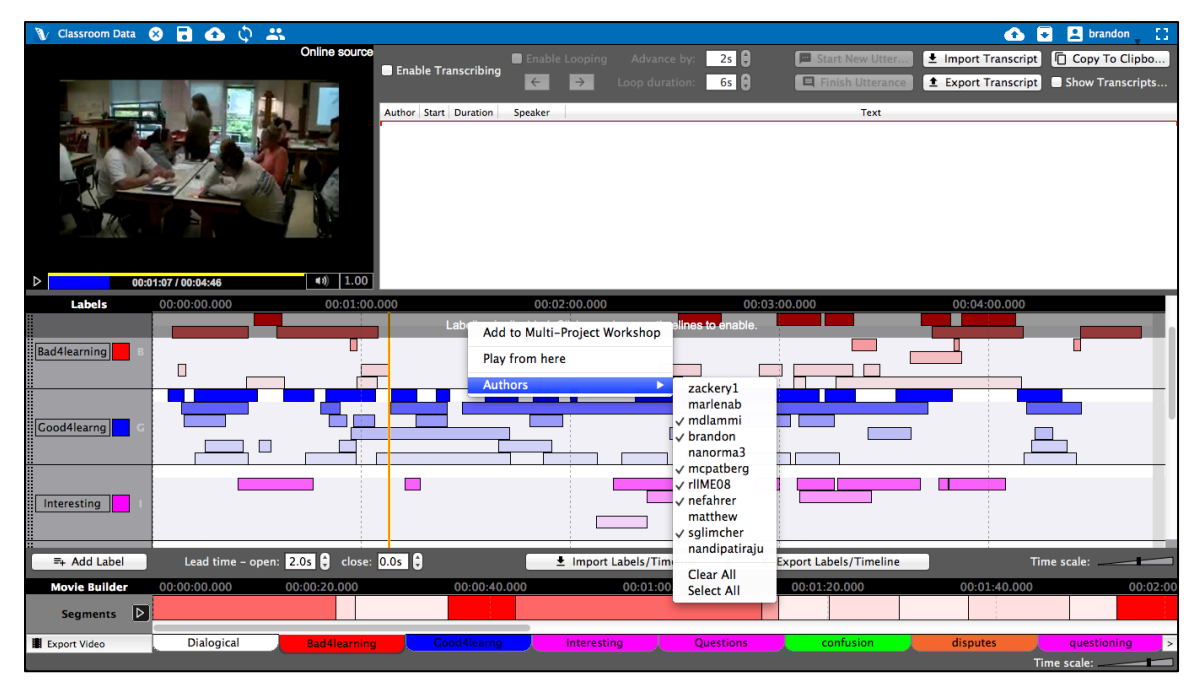

点や相違点を見つける上で便利です。

デフォルトではすべてのユーザーのラベリングされたインスタンスは可視化されています。 与えられたラベルやタイムラインに対して、例えば、興味(I)など、それぞれのユーザーのラ ベリングされたインスタンスが同じタイムライン上におおよそ似たような色で表示されるで しょう。色によってユーザーのデータの違いが少しわかりやすくなります。マウスカーソル をラベリングされたインスタンス上でしばらく停止するとその著者が明らかになります。

タイムライン上で右クリックをして 「作者」を選択することですべての ユーザーのリストを見ることがで き、それぞれのユーザーのデータの 表示/非表示を切り替えることができ ます。チェックマークはユーザーの データが表示されていることを表し ます。

同様に、他のユーザーによって追加 されたトランスクリプトはユーザー

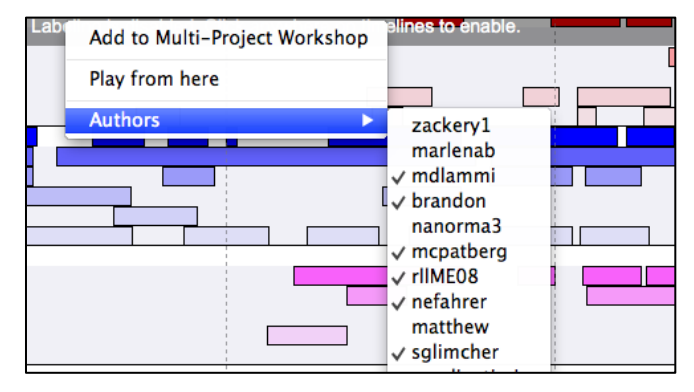

のチェックリストと同じように表示/非表示を切り替えることができますトランスクリプト 上の任意の場所で右クリックしてみましょう。名前のところにチェックがされていれば、そ のユーザーのトランスクリプトは表示されています。

#### ローカルとオンラインでプロジェクトを保存し公開する

V-Note でプロジェクトを保存する場合、他のプログラムよりも多くのオプションが存在します。例えばローカルに保存するかオンラインに保存するかなどです。 上部の青いバーあるいはファイル、オンラインメニューからショートカットを利用することができます。

| 🚺 BBC Forest 😣 🔒 🛧                                         | 🗘 🚜 💉 🏷                                                                         |  |  |  |  |  |  |
|------------------------------------------------------------|---------------------------------------------------------------------------------|--|--|--|--|--|--|
| Online Edit View Timeline Trans                            | File Online Edit View Time                                                      |  |  |  |  |  |  |
| D Logout                                                   | New Project                                                                     |  |  |  |  |  |  |
| C Publish Project                                          | <ul> <li>Open Project</li> <li>Recent projects</li> <li>Save Project</li> </ul> |  |  |  |  |  |  |
| Edit Project's Users                                       |                                                                                 |  |  |  |  |  |  |
|                                                            | Save Project As                                                                 |  |  |  |  |  |  |
| Join Project Using Passcode                                | S Close Project                                                                 |  |  |  |  |  |  |
| Browse Online Projects                                     | Open Video or Audio                                                             |  |  |  |  |  |  |
| Refresh Online Project                                     | Remove Video or Audio                                                           |  |  |  |  |  |  |
| Save Changes To Online Project                             | Export Movie Builder Video                                                      |  |  |  |  |  |  |
| ローカル(ハードディスクドライブもしくは<br>ローカルメディア)に保存するには、青いバ               | Export Raw Data                                                                 |  |  |  |  |  |  |
| ーにあるディスクのアイコンをクリックして<br>ください。もしくは、以下のメニューを経由               | Project Details                                                                 |  |  |  |  |  |  |
| して保存することもできます:ファイル>プ<br>ロジェクトを保存する<br>いずれにけた。まざファイルタムけはていた | S Close Application                                                             |  |  |  |  |  |  |

い場合はファイル名を入力し、保存するフォルダの選択が要求されます。 プロジェクトを保存あるいは共有目的で公開したい場合は上矢印の雲のマークをクリックす るか、以下のメニューを経由してください:オンライン>プロジェクトを公開

プロジェクトが既に V-Note クラウドサービスに公開されていて、最新の変更をオンラインファイルに反映したい場合も、同じ青いボタンあるいは以下のメニューを利用して行うことができます:オンライン>オンラインプロジェクトに変更を保存

他人がアップデートをオンラインに反映させた場合、あなたの作業を邪魔しないよう、それ らの変更は自動では反映されません。あなたの仕事を妨げないよう V-Note は青いバーに通 知を表示します。他人のアップデートをあなたのローカルプロジェクトに反映させたい場合 は、青いバー上のカーブした二つの矢印のアイコンをクリックするか、ファイルメニューの 「オンラインプロジェクトを更新」を選択してください。

## チャプター 4: ムービービルダー

#### ムービービルダーとは

V-Note 画面の下の部分にあるムービービルダーはラベリングされたインスタンスをクリップに変換するための部

分です。例えば、

「symbiosis」という ラベルがあった場合、 そしてビデオ内の様々 な場所に symbiosis が あった時にインスタン スはラベリングされ、 全てのラベリングされ、 全てのラベリングされ たインスタンスは自動 で下部の「sybiosis」 タブに集められます。 再生ボタンをクリック することで symbiosis としてラベリングされ たーンスタンスだけを

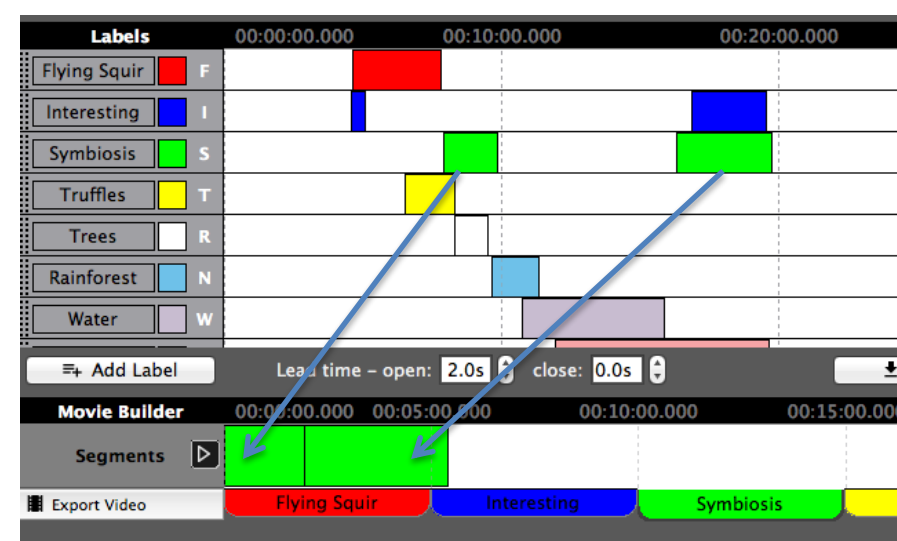

再生することができ、ビデオの他の部分は再生されません。

#### タブの操作

他のタブも同様の機能を持っています。タイムライン左上部のラベルと同じ名前が全てのタ ブに付けられています。タブをクリックすると、ビデオの他の部分を除外して並べられた、 全てのラベリングされたインスタンス-現在再生されるクリップ-を見ることができます

#### カスタムムービービルダータブ

「Custom 1」タブ(及びそれに続くカスタムタブ)は少し異なった働きをします。これらはデフォルトでは空白ですが、タイムラインからドラッグすることでラベリングされたインスタンスを受け入れることができます。その際ドラッグして再整列させることもできます。

#### ムービービルダーでの再生

ムービービルダーであなたは高速再生、スキャン、そしてカテゴリーあるいはラベルによる クリップの比較を行うことができます。さらにこれらのクリップから新しいビデオを作成し エクスポートすることもできます。

ムービービルダー左の再生ボタン(三角形)では与えられたタブ上のクリップの再生及び停止 を行うことができます。ムービービルダー内のラベリングされたインスタンス上でダブルク リックすると再生開始位置をその地点に設定することができます。 ムービービルダーが再生されている間、例えばラベリングや上部のタイムラインの使用、そ してトランスクリプションなどの機能はムービービルダーの再生を停止するまで無効となり ます。

ムービービルダー内の再生中のどのインスタンスもタイムライン上で強調表示されるので本 来の前後関係を把握することができます。

#### ビデオをエクスポートする

ビデオをエクスポートするには、好き なタブあるいは編集済みのカスタムタ ブを選択し、タブの左にある「ビデオ をエクスポートする」をクリックしま しょう。新しいビデオを保存するフォ ルダを参照し、ファイル名を付けまし よう。これには少し時間がかかること があります。必要な時間はビデオクリ ップの合計時間に依存します。言い換 えれば、ビデオクリップの合計時間が5 分であれば、およそ5分でファイルを 出力することができます。ただしこの

| $\Theta \cap \Theta$ | Movie Builder – Export   |  |  |  |  |  |  |  |  |
|----------------------|--------------------------|--|--|--|--|--|--|--|--|
|                      |                          |  |  |  |  |  |  |  |  |
| Project:             |                          |  |  |  |  |  |  |  |  |
| BBC Forest           |                          |  |  |  |  |  |  |  |  |
| Movie Builder p      | reset:                   |  |  |  |  |  |  |  |  |
| Symbiosis            |                          |  |  |  |  |  |  |  |  |
| Output file:         |                          |  |  |  |  |  |  |  |  |
| /Users/              | , Desktop/symbiosis.webm |  |  |  |  |  |  |  |  |
| Status:              |                          |  |  |  |  |  |  |  |  |
|                      |                          |  |  |  |  |  |  |  |  |
| Processing           |                          |  |  |  |  |  |  |  |  |
| Stop                 |                          |  |  |  |  |  |  |  |  |
|                      |                          |  |  |  |  |  |  |  |  |
|                      | Stop                     |  |  |  |  |  |  |  |  |

作業はあなたのプロセッサーの処理速度やあなたのコンピュータ上の他のプロセスなどによって大きく変動します。必要な時間が増加してしまう可能性はありますが、このプロセスがバックグラウンドで行われている間も V-Note は使用可能であり、コンピュータ上で他の作業も行うことができます。

出力されるビデオ形式は.webm(.vp8 とも呼ばれている)です。これは広くサポートされている形式であり、現在のウェブブラウザではその他のメディアプレイヤーと同じく問題なく再生できるファイル形式です。ライセンスの制限により、他の形式で出力することはできません。

他の形式でビデオが必要な場合は、.webm を.mp4 などの他のビデオ形式に変換するための 数多くの製品が、それらの多くは無料で存在します。

## チャプター 5: マルチプロジェクトワークショップ

#### マルチプロジェクトワークショップとは

マルチプロジェクトワークショップはムービービルダーといくつかの点で似ていますが、異 なる点もあります。ムービービルダーと違い、マルチプロジェクトワークショップは一つで はなく数多くの V-Note プロジェクトからクリップ付きのビデオを作成します。例えば、ゲ ームの全体のシーズン(それぞれが V-Note プロジェクトになっている)で、J.smith がボール を得たすべてのインスタンスを、マルチプロジェクトワークショップを使用することによっ て一つのビデオに収めることができます。さらに、マルチプロジェクトワークショップでは 二つのビデオクリップを同時に再生することができます。

#### マルチプロジェクトワークショップにクリップを追加する

マルチプロジェクトワークショップ を使用するには、いくつかのラベリ ングされたインスタンスのあるプロ ジェクトを開き、マルチプロジェク トワークショップで使用したいもの の上で右クリックをしましょう。そ して、「マルチプロジェクトワーク ショップに追加」を選択してくださ い。クリップは画面右上のマルチプ ロジェクトワークショップウインド ウに配置されます。赤い数字はマル

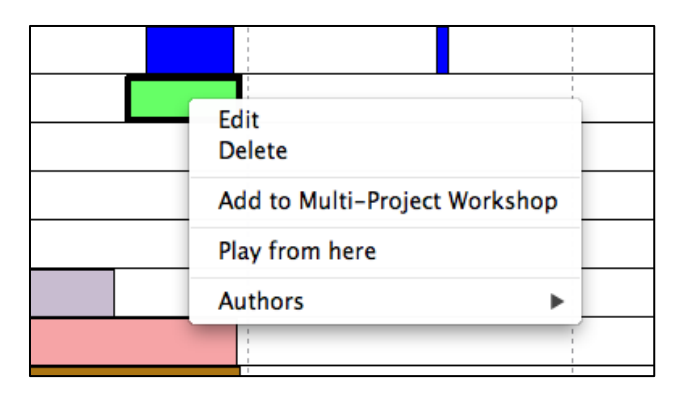

チプロジェクトワークショップに配置されているクリップ(例えばラベリングされたインス タンス)の数を表しています。これは以下の画像のように見えるはずです。

マクッイ矢箱クるす元ト前一て ルトワの(つり上るとクプビタシのでこがリロディンのでこがリロディンのでこがリロディンのでこがリロディンのでとでッジオム、ベリンティンシスの見まはク名ケしで

| エ       | ote 0.4.16 [Online Project: Transcript Test] | z <sup>z</sup>                                                                    |
|---------|----------------------------------------------|-----------------------------------------------------------------------------------|
| Э       |                                              | 🚹 😽 🛂 brandon 🔛                                                                   |
| P       |                                              |                                                                                   |
| /       |                                              | Project Title Object                                                              |
|         |                                              | BBC Forest Segment: 00:16:17 - 00:19:43 (Symbios):<br>Duration: 00:03:26.192      |
|         | Drag and drop                                | Transcript Test Segment: 00:00:29 – 00:00:33 (Question)<br>Duration: 00:00:04.238 |
| ,       | video here                                   | BBC Forest Segment: 00:10:46 – 00:15:56 (Water)<br>Duration: 00:05:09.501         |
| 見       |                                              |                                                                                   |
| ま       |                                              |                                                                                   |
| は       |                                              |                                                                                   |
| カ       |                                              |                                                                                   |
| /<br>/7 | Drag and drop                                |                                                                                   |
| 冶       | video here                                   |                                                                                   |
| ケ       |                                              |                                                                                   |
| L       |                                              | Clear All Export                                                                  |
| -       | 1.                                           |                                                                                   |

リスト化されています。サムネイルは使用できません。

### マルチプロジェクトワークショップからビデオをエクスポートする

| ⊖ ⊖ ⊖              | Multi-Project Workshop                                             |                   |
|--------------------|--------------------------------------------------------------------|-------------------|
| Project Title      | Object                                                             | Description Notes |
| BBC Forest         | Segment: 00:16:17 – 00:19:43 (Symbiosis)<br>Duration: 00:03:26.193 | besenption notes  |
| Transcript Test    | Segment: 00:00:29 - 00:00:33 (Question)<br>Duration: 00:00:04.238  |                   |
| BBC Forest         | Segment: 00:10:46 – 00:15:56 (Water)<br>Duration: 00:05:09.501     |                   |
|                    |                                                                    |                   |
|                    |                                                                    |                   |
|                    |                                                                    |                   |
| Output file:       |                                                                    |                   |
| Output video size: | 640px + x 480px +                                                  |                   |
| Show informatio    | n about each clip as overlay when clip starts                      |                   |
| Overlay duration:  | 2 secs 🗘                                                           |                   |
|                    | Export Close                                                       |                   |

す」のチェックボックスをオンオフすることで切り替えることができます。オーバーレイの 時間も修正することができます。デフォルトでは2秒間表示されます。

ビデオをエクスポートするためには、含まれているクリップの全ての元のメディアが保存されている領域に接続されていることが必要です。(例:外付け HDD やインターネット(オン ラインプロジェクトの場合)等)

これらのプロジェクトはクリップを提供するためにアクセスされる必要があります。

|                                                                                                    | V-Note 0.4.16 [New Project] |               |                 |                                                |                           | R   |
|----------------------------------------------------------------------------------------------------|-----------------------------|---------------|-----------------|------------------------------------------------|---------------------------|-----|
|                                                                                                    |                             |               |                 |                                                | 😼 👱 brandon               | 123 |
|                                                                                                    |                             |               |                 |                                                |                           |     |
| COMPANY OF THE OWNER                                                                                                    |                             | Online source | Project Title   | Object                                         |                           |     |
|                                                                                                    | NAPAL -                     | 1 le are      | BBC Forest      | Segment: 00:16:17 - 0<br>Duration: 00:03:26.19 | 00:19:43 (Symbiosis)<br>3 |     |
|                                                                                                    |                             | 1110          | Transcript Test | Segment: 00:00:29 - 0<br>Duration: 00:00:04.23 | 0:00:33 (Question)<br>8   |     |
| The second second secon | 100 million                 |               | BBC Forest      | Segment: 00:10:46 - 0<br>Duration: 00:05:09.50 | 00:15:56 (Water)<br>1     |     |
|                                                                                                    | 00:01:22 / 00:03:26         | (م) 1.00      |                 |                                                |                           |     |
|                                                                                                    |                             | Online source |                 |                                                |                           |     |
|                                                                                                    | 00:00:01 / 00:00:04         | م ( ال        | Clear           | All                                            | Export                    |     |

二つのクリップを同時に再生する

二つのクリップを異なった速度や音量(あるいは無音)で同時に再生するには、マルチプロジェクトワークショップでクリップテキストを再生したいビデオ再生ウインドウにドラッグしましょう。マルチプロジェクトワークショップの大きさは左下の角をドラッグすることで調節することができます。

複数のクリップを再生するには含まれている両方のクリップの元のメディアが保存されてい る領域に接続されていることが必要です。(例:外付け HDD やインターネット(オンライン プロジェクトの場合)等)

これらのプロジェクトはクリップを提供するためにアクセスされる必要があります。

#### スクリーンショットをエクスポートする

V-Note ではスクリーンショ ットを PDF ファイルとして エクスポートすることがで きます。この機能を使うに は、まずスクリーンショッ トを撮りたいインスタンス をマルチプロジェクトワー クショップに追加し、開い てから、ダイアログボック スの右下の「フレームシー トレを選択して下さい。 これであなたはそれぞれの ビデオセグメントからスク リーンショットを撮る頻度 を選択することができるよ うになりました。あなたは フレームを 0.5 秒から 10 秒 間隔で取得することができ ます。

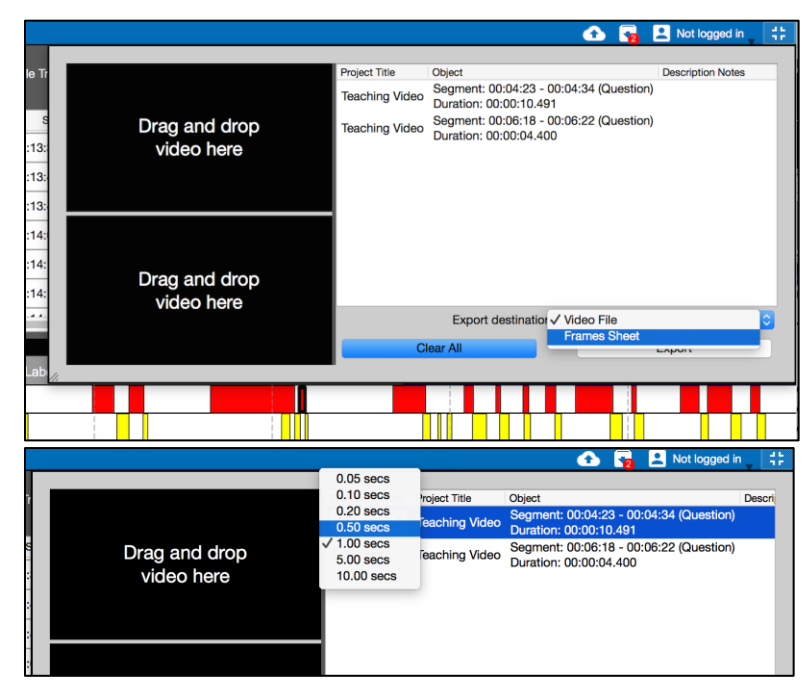

そして、あなたはスクリーンショットの属性(人物か風景か)やアレンジ(行、列、マージン) を選択することができます。あなたは上部でスクロールすることでページのプレビューを利 用することができます。好きなようにアレンジしたら、「PDF で書き出し」を選択すればス クリーンショットの PDF が作成されます。

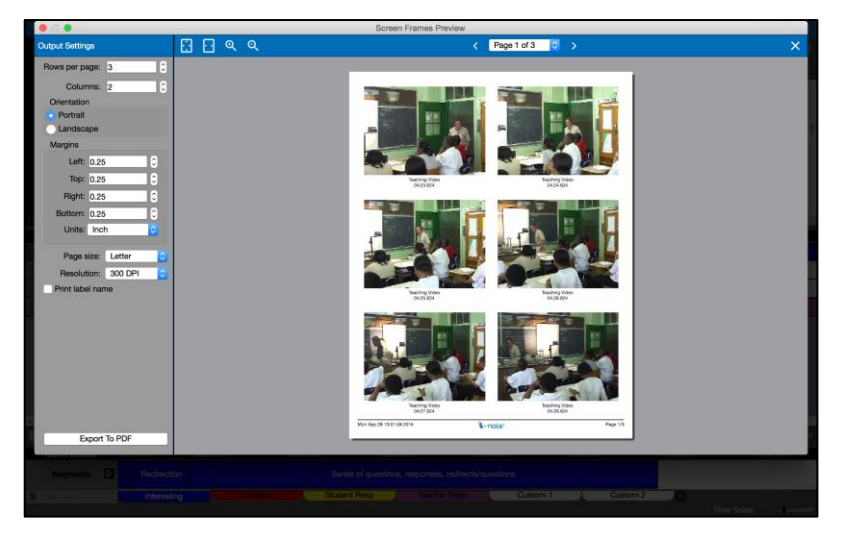

## チャプター 6: トランスクライブ

トランスクリプトや見出しをビデオに追加したい場合、V-Note にはそれらの機能が良く備わっています。V-Note の最も重要な目的の一つはトランスクライブをより簡単に行うことです。V-Note ではループ再生、通常約5秒(調節可能です)の継続的なリプレイ、ビデオ再生中に約2秒戻る機能(これも調節可能です)などが備わっています。V-Note ではさらに関連するタイムライン、すなわちトランスクリプトや発言者の発言などをまとめることもできます。

#### トランスクリプションを有効にする

トランスクライブを有効にするには、画面右上のトランスクリプションウインドウ内にある 「トランスクリプションを有効にする」のチェックボックスをクリックしましょう。

| ☑ Enable Transcribing | Enable Looping             | Advance By: 2s 🗦 |      | 📕 Start New Uttera | 生 Import Transcript | Copy To Clipboard |
|-----------------------|----------------------------|------------------|------|--------------------|---------------------|-------------------|
|                       | $\leftarrow$ $\rightarrow$ | Loop Duration:   | 6s 🌲 | E Finish Utterance | Export Transcript   | Show Transcripts  |

### トランスクライブをする

トランスクライブをするには、まずビデオ内でトランスクライブしたい場所を見つけてくだ さい。それがどこであっても問題ありません。(あなたはより早い、あるいはより遅いセク ションでも処理可能で、それらはビデオのタイムラインに応じて正しい順番となります) トランスクライブしたい最初の発言を見つけたら、「ループを有効にする」をクリックしま しょう。赤い線(例:再生位置)が発言の直前に来るまで待ち、CTRL + Shift + Enter (Mac では CTRL の代わりに command を使用してください)を押下しましょう。発言の位置/時間がマ ークされ、再生位置は CTRL + Shift + Enter を押した時点になります。あなたはこのとき発 言者の名前(下の青い部分)と発言の内容(下の赤い部分)を入力することができます。

| <b>1</b> | nable Transcribin | g Ena    | able Looping | Advance By:       2s       Import Transcript       Copy To         Loop Duration:       6s       Import Transcript       Show Transcript | Clipboard |  |  |  |  |  |
|----------|-------------------|----------|--------------|----------------------------------------------------------------------------------------------------|-----------|--|--|--|--|--|
|          | Start             | Duration | Speaker      | Text                                                                                                    |           |  |  |  |  |  |
| 9        | 00:01:55.664      | 0 s      | Guy          | nere really can't be                                                                                                    |           |  |  |  |  |  |
| 10       | 00:01:56.579      | 2 s      | Guy          | A more magical place                                                                                                    |           |  |  |  |  |  |
| 11       | 00:01:59.100      | 0 s      | Guy          | Anywhere on Earth.                                                                                                    |           |  |  |  |  |  |
| 12       | 00:02:00.856      | 4 s      | Guy          | Fo appreciate that dramatic transition between summer and winter.                                                                        |           |  |  |  |  |  |
| 13       | 00:14:41.859      | 0 s      |              |                                                                                                    |           |  |  |  |  |  |

#### ループ再生を使用する

ループ再生はビデオの黄色くなっている短い部分-デ フォルトでは6秒-を何度も繰り返し再生します。 一般的に話すスピードは入力する速度より速いです が、これによってあなたは聞き取れた内容を入力す ることができます。6秒の間に含まれている発言を 入力し終わったら、CTRL+Shift+

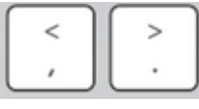

入力と終わらたら、CFRL+Smit+ >キーを同時に押すことでトラン スクライブを継続して続けること ができます。(Mac では CTRL の代)

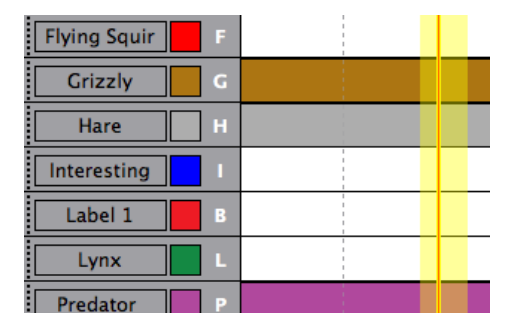

わりに command を使用してください)

実は、CTRL + Shift + <(繰り返しになりますが、Mac では CTRL の代わりに command を使用 してください)を押下することで、タイムライン上のループを戻ることもできます。

発言の終わり(再生中でもそうでなくても)に来たら、発言の終了をするために CTRL + Shift + Enter を押下してください。発言の終了時間は押下された時の赤い線(再生位置)で記録され ます。

次の発言の開始を見つけるために、必要に応じてループを進める(CTRL + Shift + >)コマンド を利用し、上記のステップを繰り返しましょう。

#### ループ時間や発展的な内容を変更する

トランスクリプションウインドウ上部の「ループ時間」設定 でオーディオのループの長さを6秒から変更することもでき ます。同様に、「前進」設定でループを前進させる時間(戻る 時間も同じ時間)を設定することができます。

| Advance By:    | 2s 🗘 |
|----------------|------|
| Loop Duration: | 6s 🌲 |

#### 発言の開始と終了を手動調整する

| or | Start        | Duration | S   |
|----|--------------|----------|-----|
| on | 00:00:24.274 | 9 s      | Guy |
| on | 00:00:33.889 | 9 s      | Guy |
| on | 00:00:43.318 | 9 s      | Guy |
| on | 00:00:52.797 | 2 s      | Guy |

作成後の発言の開始時間を調節するには、時間を表しているボックス(左の画像を見てください)をクリックし、矢印を利用して時間を調節するか新しい時間を入力して下さい。

#### トランスクリプト上の発言を再整列する

発言の順番は自動的に開始時間で決定されてしまう為、発言を上下にドラッグして再整列さ せることはできません。近い位置にある発言を再整列させたい場合は上記のやり方でそれぞ れの時間を手動調節する必要があります。存在している発言の間に新しい発言を割り込ませ た場合でも、それらは開始時間に基づいて正しく整列します。

#### 他のソースからトランスクリプトをインポートする

V-Note では他の多くのファイルからトランスクリプトをインポートすることができます。 これらのファイルは CSV 形式(comma separated variables)か XLS(Microsoft ® Excel ®)か SRT (字幕のファイル形式)でなければなりません。これらの形式でトランスクリプトを持ってい ない場合は、Microsoft ® Excel ®や類似ソフトを用いて CSV か XLS ファイルを作成しましょ う。

トランスクリプトファイルがあれば、V-Note はそのファイルをインポートして自動的にそ の時間をビデオに関連付けることができます。時間が正しくない場合(例えばビデオの開始 から 20 分間を削除していた場合)は、表計算ソフトでトランスクリプトファイルを修正する 必要があります。例えば、それぞれの発言の開始時間と終了時間が減少していた場合(例で は 20 分間)、V-Note でビデオを分析しサブタイトルを表示させるためにはそれらの時間を 正しく調節する必要があります。素晴らしいことに、Excel®のような表計算ソフトではそ れらを簡単かつ自動で行うことができます。詳しくはそれぞれのユーザーマニュアルを参照 してください。

トランスクリプトのインポートを始めるには、画面上部付近のト ランスクリプションウインドウの「トランスクリプトをインポー ト」と書かれたボタンをクリックしましょう。ファイルを参照す ることができます。ファイル(CSV 形式のもの)を見つけたら、ダ Import Transcript
 Export Transcript

ブルクリックをすると以下のようなインポートトランスクリプトダイアログがすぐに開きま す。V-Note は行を正確に割り当て「プレビュー」と呼ばれるサンプルをウインドウ下部に 表示しようとします。

| 0   | 0 0                         |         |        |             | Import Transcript Dialog             |                                         |  |  |  |  |
|-----|-----------------------------|---------|--------|-------------|--------------------------------------|-----------------------------------------|--|--|--|--|
| Inp | Input Data: Column Mapping: |         |        |             |                                      |                                         |  |  |  |  |
|     | 1                           | 2       |        |             | 3                                    | Data type Column Index                  |  |  |  |  |
| 1   | 00:37:29:45                 | Mark    | Anybo  | ody have a  | ny questions on that one? (4 s)      | *Utterance Start: 1                     |  |  |  |  |
| 2   | 00:38:15:77                 | Mark    | Think  | about you   | r simple machines Things that        |                                         |  |  |  |  |
| 3   | 00:38:23:63                 | V       | Mark   | can I go th | e bathroom?                          | Utterance End: 0                        |  |  |  |  |
| 4   | 00:38:27:04                 | Mark    | Yeah   | 5           |                                      | Utterance Duration: 0                   |  |  |  |  |
| 5   | 00:38:45:48                 | Brandon | Sorry  | (placemen   | t of wheel and axle)                 | tfranslam 2 Å                           |  |  |  |  |
| 6   | 00:38:50:59                 | L       | Thank  | s           |                                      | *Speaker: 2                             |  |  |  |  |
| 7   | 00:38:51:10                 | S       | That's | OK          |                                      | *Text: 3                                |  |  |  |  |
| 8   | 00:38:51:67                 | Brandon | It's m | ore for loo | ks. It falls apart. But you can u    |                                         |  |  |  |  |
| 9   | 00:38:54:56                 | L       | That y | was really  | bothering me (weight swinging).      |                                         |  |  |  |  |
|     |                             |         |        |             | <u> </u>                             | Refresh Preview                         |  |  |  |  |
| Pre | /iew:                       |         |        |             |                                      |                                         |  |  |  |  |
|     | Start                       | Enc     | ł      | Speaker     |                                      | Text                                    |  |  |  |  |
| 1   | 00:37:29.044                | 00:37:3 | 6.044  | Mark        | Anybody have any questions on the    | hat one? (4 s) You did well. That one t |  |  |  |  |
| 2   | 00:38:15.076                | 00:38:2 | 2.062  | Mark        | Think about your simple machine      | s Things that come up over and over a   |  |  |  |  |
| 3   | 00:38:23.062                | 00:38:2 | 6.003  | V           | Mark can I go the bathroom?          |                                         |  |  |  |  |
| 4   | 00:38:27.003                | 00:38:3 | 4.003  | Mark        | Yeah                                 |                                         |  |  |  |  |
| 5   | 00:38:45.048                | 00:38:4 | 9.059  | Brandon     | Sorry (placement of wheel and ax     | le)                                     |  |  |  |  |
| 6   | 00:38:50.059                | 00:38:5 | 1.059  | L           | Thanks                               |                                         |  |  |  |  |
| 7   | 00:38:51.010                | 00:38:5 | 2.010  | S           | That's OK                            |                                         |  |  |  |  |
| 8   | 00:38:51.066                | 00:38:5 | 3.055  | Brandon     | It's more for looks. It falls apart. | But you can use it if you need to       |  |  |  |  |
| 9   | 00:38:54.055                | 00:38:5 | 5.099  | L           | That was really bothering me (wei    | ght swinging)                           |  |  |  |  |
| 10  | 00:38:56.099                | 00:38:5 | 7.099  | м           | OK                                   |                                         |  |  |  |  |
|     | 00 20 57 004                |         |        |             | 2 1 X X 4 1 1 1 1 1 1 1 1 1 1        | 2.191 A. 1. 1. 1. 1. A. A.              |  |  |  |  |
|     |                             |         |        |             |                                      | Cancel OK                               |  |  |  |  |

V-Note があなたの望んだプレビューを作成できなかった場合、行を手動で割り当てることができます。(ウインドウ右上)

「プレビューの更新」で V-Note にインポートされた選択されたデータがどのような状態かを見ることができます。

それでもまだトランスクリプトをインポートすることができない場合、外来の(トランスク リプトでない)あなたのファイル内の品質を下げたり、継続してデータの行や列を決定した りすることが必要な可能性があります。

#### トランスクリプトをエクスポートする

V-Note ではトランスクリプトをエクスポートすることもできます。

方法は二つあります:単独で、あるいはデータ(例:コード)がラベリングされたタイムラインと一緒に

単独でトランスクリプトをエクスポートする方法についてはこのセクションで述べます。デ ータと一緒にエクスポートする方法については次のセクションで述べます。

トランスクリプションをエクスポートするには、画面上部付近にある「トランスクリプトを エクスポート」ボタンをクリックし、ファイルを保存したいフォルダを参照しましょう。そ して最後に「保存」をクリックすれば完了です。ファイルは CSV、SRT、あるいは XLS とし て保存されます。CSV と XLS は Excel ®やその他の表計算ソフトで簡単に開くことができ、 さらにもう一度 V-Note にインポートすることもできます。SRT ファイルは VLC のようなビ デオプレイヤーで開くことができます。SRT 形式のファイルも V-Note にインポートするこ とができます。

## チャプター 7: Raw データエクスポート

#### Raw データをエクスポートする

Raw データは以下を含みます: ラベリング されたインスタンス、メモ、そしてトラン スクリプトが他のプログラム(例:表計算ソ フト、文書作成ソフト、メールソフト等)で 使用される目的で V-Note からエクスポート されます。

V-Note から Raw データをエクスポートするには、ファイル> Raw データをエクスポートを選択して下さい。以下の3つのオプションが表示されます:

- データのレンダリング間隔の調節(1 秒から 60 秒まで)
- 2. トランスクリプトを含める

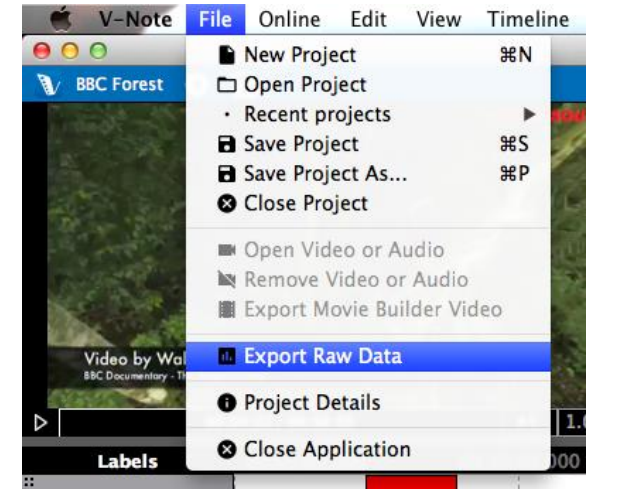

3. メモ(ラベリングされたインスタンスに入力されたもの)を含める 保存するフォルダを決定しファイル名を付けたら「保存」をクリックしましょう。あなたの

### ファイルは Excel ®などの表計算ソフトで利用可能な CSV 形式として出力されます。

#### データのインターバルを選択する

データのレンダリング間隔の選択は解像度の選 択と似ています。1 秒間隔でレンダリングされ た1時間のビデオは、例えば、3600本(60秒 ×60分=3600秒)のデータを持っていて表示に 時間がかかりますが、同じ1時間のビデオでも 60秒ごとにレンダリングされているものはたっ た60本のデータしかありません。

| 00       | Expo  | ort Raw Da | ta Dialog |    |
|----------|-------|------------|-----------|----|
| Interval | / 1 s | \$         |           |    |
| Output   | 5 s   |            |           |    |
| Output.  | 10 s  |            |           |    |
| 🗹 Inclu  | 15 s  | on         |           |    |
| 🗹 Inclu  | 20 s  | Notes      |           |    |
|          | 30 s  |            |           |    |
|          | 60 s  |            |           | OK |
| _        |       |            | Cancel    | OK |

#### 5 秒間隔でレンダリングされたデータの例

| _  | A               | B           | C | D       | E | F           | G | Н          | 1           | K | L        | M | N      | 0              | Р               | 0              |
|----|-----------------|-------------|---|---------|---|-------------|---|------------|-------------|---|----------|---|--------|----------------|-----------------|----------------|
| 1  | Label Name:     | Big Guy     |   | Big Guy |   | Little Guy  |   | Little Guy | Question    |   | Question |   |        |                |                 |                |
| 2  | Label Number:   | 1           |   |         | L | 2           |   | 2          | 3           |   | 3        | 3 |        |                |                 |                |
| 3  | Labeler Name:   | awisalqarni |   | brandon |   | awisalqarni |   | brandon    | awisalqarni |   | brandon  |   |        |                |                 |                |
| 4  | Labeler Number: | 1           |   |         | 2 | 1           |   | 2          | 1           |   | 1        | 2 |        |                |                 |                |
| 5  | Time            |             |   |         |   |             |   |            |             |   |          |   |        |                |                 |                |
| 6  | 0:00:00         |             |   |         |   |             |   |            |             |   |          |   |        |                |                 |                |
| 7  | 0:00:05         |             |   |         |   |             |   |            |             |   |          |   |        |                |                 |                |
| 8  | 0:00:10         |             |   |         |   |             |   |            |             |   |          |   |        |                |                 |                |
| 9  | 0:00:15         |             |   |         |   |             |   |            |             |   |          |   |        |                |                 |                |
| 10 | 0:00:20         |             |   |         |   |             |   | 1          |             |   |          |   | Little | OK. Come or    | . Follow the    | sultry sound   |
| 11 | 0:00:25         |             |   | 1       | L |             |   | 1          |             |   | 1        | L | Big    | Mike           | Little          | And open 'e    |
| 12 | 0:00:30         |             |   |         | L |             |   | 1          |             |   | 1        | L | Big    | What was w     | rong with you   | ur old car?    |
| 13 | 0:00:35         |             |   |         | L |             |   | 1          |             |   | 1        | L | Little | Three little v | rords Sully. 6  | 6-wheel drive  |
| 14 | 0:00:40         |             |   |         |   |             |   | 1          |             |   |          |   | Little | It's adjustabl | e               |                |
| 15 | 0:00:45         |             |   |         |   |             |   | 1          |             |   |          |   |        |                |                 |                |
| 16 | 0:00:50         |             |   |         |   |             |   | 1          |             |   |          |   | Big    | Hmmoh          |                 |                |
| 17 | 0:00:55         |             |   |         |   |             |   |            |             |   |          |   |        |                |                 |                |
| 18 | 0:01:00         |             |   |         |   |             |   |            |             |   |          |   |        |                |                 |                |
| 19 | 0:01:05         |             |   |         |   |             |   | 1          |             |   |          |   |        |                |                 |                |
| 20 | 0:01:10         |             |   |         |   |             |   | 1          |             |   |          |   | little | Will you cut   | t out? (4 s) It | t's like we've |
| 21 | 0:01:15         |             |   |         |   |             |   | 1          |             |   |          |   |        |                |                 |                |
| 22 | 0:01:20         |             |   |         |   |             |   |            |             |   |          |   |        |                |                 |                |
| 23 | 0:01:25         |             |   |         |   |             |   | 1          |             |   |          |   |        |                |                 |                |
| 24 | 0:01:30         |             |   |         |   |             |   | 1          |             |   |          |   | Little | Don't just sit | Big             | Hmm., b b t    |
| 25 | 0:01:35         |             |   |         |   |             |   | 1          |             |   |          |   |        |                |                 |                |
| 26 | 0:01:40         |             |   |         |   |             |   |            |             |   |          |   |        |                |                 |                |
| 27 | 0:01:45         |             |   |         | L |             |   | 1          |             |   |          |   |        |                | Big             | I'll get it    |
| 28 | 0:01:50         |             |   |         | L |             |   |            |             |   |          |   |        |                |                 |                |
| 29 | 0:01:55         |             |   |         | L |             |   |            |             |   |          |   |        |                |                 |                |
| 30 | 0:02:00         |             |   | 1       | L |             |   |            |             |   |          |   |        |                |                 |                |
| 31 | 0:02:05         |             |   |         |   |             |   |            |             |   |          |   | Little | Hhhhhhh        |                 |                |
| 32 | 0:02:10         |             |   |         |   |             |   |            |             |   |          |   |        |                |                 |                |
| 33 | 0:02:15         |             |   |         |   |             |   |            |             |   |          |   | Little | Arrrreeh       | hhh dooo        | o Don't touc   |
| 34 | 0:02:20         |             |   |         |   |             |   |            |             |   |          |   |        |                |                 |                |
| 35 | 0:02:25         |             |   |         |   |             |   | 1          |             |   |          |   |        |                |                 |                |
| 36 | 0:02:30         |             |   |         |   |             |   | 1          |             |   |          |   |        |                |                 |                |

#### 20 秒間隔でレンダリングされた同じデータ

| 4  | A               | В           | С | D       | E | F           | G | Н          | 1 I | J           | K | L        | M | N      | 0              | Р               | Q               | R            |
|----|-----------------|-------------|---|---------|---|-------------|---|------------|-----|-------------|---|----------|---|--------|----------------|-----------------|-----------------|--------------|
| 1  | Label Name:     | Big Guy     |   | Big Guy |   | Little Guy  |   | Little Guy |     | Question    |   | Question |   |        |                |                 |                 |              |
| 2  | Label Number:   | 1           |   |         | 1 | 2           |   | 2          |     | 3           |   | 3        | 1 |        |                |                 |                 |              |
| 3  | Labeler Name:   | awisalqarni |   | brandon |   | awisalqarni |   | brandon    |     | awisalqarni |   | brandon  |   |        |                |                 |                 |              |
| 4  | Labeler Number: | 1           |   |         | 2 | 1           |   | 2          |     | 1           |   | 2        | 1 |        |                |                 |                 |              |
| 5  | Time            |             |   |         |   |             |   |            |     |             |   |          |   |        |                |                 |                 |              |
| 6  | 0:00:00         |             |   |         |   |             |   |            |     |             |   |          |   |        |                |                 |                 |              |
| 7  | 0:00:20         |             |   |         | 1 |             |   | 1          |     |             |   | 1        | 1 | Little | OK. Come or    | Big             | Mike            | Little       |
| 8  | 0:00:40         |             |   |         |   |             |   | 1          |     |             |   |          |   | Little | It's adjustab  | l Big           | Hmmoh           |              |
| 9  | 0:01:00         |             |   |         |   |             |   | 1          |     |             |   |          |   | little | Will you cut   | it out? (4 s) I | 's like we've i | released a p |
| 10 | 0:01:20         |             |   |         |   |             |   | 1          |     |             |   |          |   | Little | Don't just sit | Big             | Hmm., b b b     | ob. Ah       |
| 11 | 0:01:40         |             |   |         | 1 |             |   | 1          |     |             |   |          |   |        |                | Big             | I'll get it     |              |
| 12 | 0:02:00         |             |   |         | 1 |             |   |            |     |             |   |          |   | Little | Hhhhhhh        | Little          | Arrrreeh        | hhhh doo     |
| 13 | 0:02:20         |             |   |         |   |             |   | 1          |     |             |   |          |   |        |                |                 |                 |              |
| 14 | 0:02:40         |             |   |         |   |             |   |            |     |             |   |          |   |        |                |                 |                 |              |
| 15 | 0:03:00         |             |   |         |   |             |   | 1          |     |             |   |          |   | Little | Get out of the | ne car please.  | Get out. Out    | t Out Out Ou |
| 16 | 0:03:20         |             |   |         |   |             |   |            |     |             |   |          |   | Little | I miss my old  | Little          | You know        | The vroom v  |
| 17 | 0:03:40         |             |   |         |   |             |   |            |     |             |   |          |   | Big    | You uhhhł      | Little          | Yes.            |              |
| 18 |                 |             |   |         |   |             |   |            |     |             |   |          |   |        |                |                 |                 |              |
| 19 |                 |             |   |         |   |             |   |            |     |             |   |          |   |        |                |                 |                 |              |
| 20 |                 |             |   |         |   |             |   |            |     |             |   |          |   |        |                |                 |                 |              |
| 21 |                 |             |   |         |   |             |   |            |     |             |   |          |   |        |                |                 |                 |              |
| 22 |                 |             |   |         |   |             |   |            |     |             |   |          |   |        |                |                 |                 |              |
| 23 |                 |             |   |         |   |             |   |            |     |             |   |          |   |        |                |                 |                 |              |
| 24 |                 |             |   |         |   |             |   |            |     |             |   |          |   |        |                |                 |                 |              |
| 25 |                 |             |   |         |   |             |   |            |     |             |   |          |   |        |                |                 |                 |              |

いくつかの相違点を確認しましょう。これは同じデータですが、20秒間隔でレンダリング したものの方がはるかに縦の行数が少ないです。ただし、ラベリングされていないインスタ ンスが省略されていることに注意してください。ラベリングされたインスタンスが存在した 場合、中途半端な秒数にあったとしても、どのようなデータ出力であってもその情報は残さ れます。1分間隔のデータでは、しかし、それらの時間を0秒か1分にしか決められませ ん。ラベリングされたインスタンスの時間を決定する上では小さい感覚がよりよいと言えま す。

同様に、全てのトランスクリプトはレンダリング間隔に関わらず表示されます。例えば1分 間隔でレンダリングされたデータでは、複数の発言が1分間の間に表示され、左から右に蓄 積されます。そのため1秒間隔のもののようなレンダリング間隔のより小さいものではデー タは縦に大きくなるのです。

必要に応じて間隔の大きさのバランスをとりましょう。

### Raw データのトランスクリプトのオンオフを切り替える

スプレッドシートの Raw データの右に表示 されているトランスクリプトは、「トラン スクリプションを含む」チェックボックス でオンオフを切り替えることができます。 トランスクリプトとラベリングされたイン スタンスを交互に見ることはそれらの関連 性を見極めるのに役立ちます。 同様に、対応する発言者のラベリングされ

| 00                   | Export Raw Data Dialog                 |  |
|----------------------|----------------------------------------|--|
| Interval:<br>Output: | 1s ‡                                   |  |
| ✓ Include            | e Transcription<br>e Description Notes |  |
|                      | Cancel OK                              |  |

たインスタンスの行の右に表示される詳細メモ(ラベリングされたインスタンスに入力され たもの)もオンオフを切り替えることができます。上の例では詳細メモはありません。

## チャプター8:セカンダリーオーディオと同期する

セカンダリーオーディオトラックをビデオに追加する必要がある場合があります。これは、 例えばカメラと発言者があまりにも離れていて十分な音質が保てない場合などに必要です。 素晴らしいことに、V-Noteではセカンダリーオーディオトラック塑より簡単に、様々な場 面で、自動で追加することができます。

追加したら、それらのトラックはビデオの再生と同時に、あるいは片方だけ、あるいは異なったボリュームで再生することができます。

より効果的にこの機能を利用するためには、二つのトラックが似ている必要があります。コ ンピュータは音の類似点を探し、時間に応じてそれらを結合させます。それらは同じ場面で 録音されていなければならず、開始時間と終了時間は似ている必要があります。注意:自動 同期をうまく動作させるには10%程度の違いしか受け入れられない可能性があります。

V-Note はデバイス(カメラやオーディオレコーダー)が少し異なった割合で録音していた場合 でも違いを正すことさえもできます。これは基本的に音声をビデオに同期させるうえで役立 ちますが、ビデオは同期できません。

#### セカンダリーオーディオトラックを 追加する

セカンダリーオーディオを追加する為に、 まずはこのマニュアルのチャプター1で説 明されているように、再生ウインドウにビ デオを追加しましょう。次に、ビデオが表

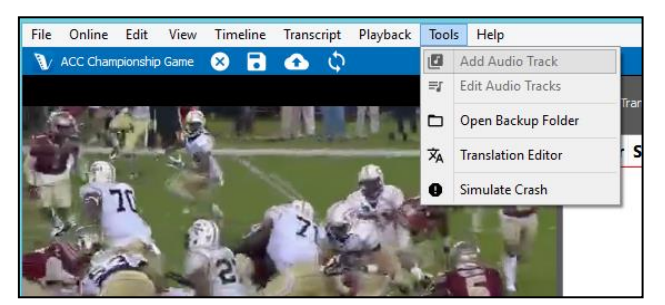

示されているビデオ再生ウインドウに同期させたいオーディオトラックをドラッグしてくだ さい。あるいはトップメニューの「ツール」の「オーディオトラックを追加」を選択するこ とでも追加できます。

#### セカンダリーオーディオトラックの自動同期

オーディオトラックをビデオに追加したら、オーディオファイルのデータがデコードされる まで少し待たなければならないかもしれません。デコードが終了したら、次のページにある ような新しいポップアップウインドウが表示されます。上部の白いバーはビデオの波形で す。(ビデオとしてのファイル内の元のオーディオトラック)

これはオーディオトラックが時間ごとの音量のグラフになったものです。中央の白いバーは セカンダリーオーディオトラック、あるいは外部レコーダーによって録音されたオーディオ トラックの波形です。これはビデオトラックと関連付けられ音声に同期する新しいオーディ オトラック(例えばボイスレコーダーや外部マイク)です。

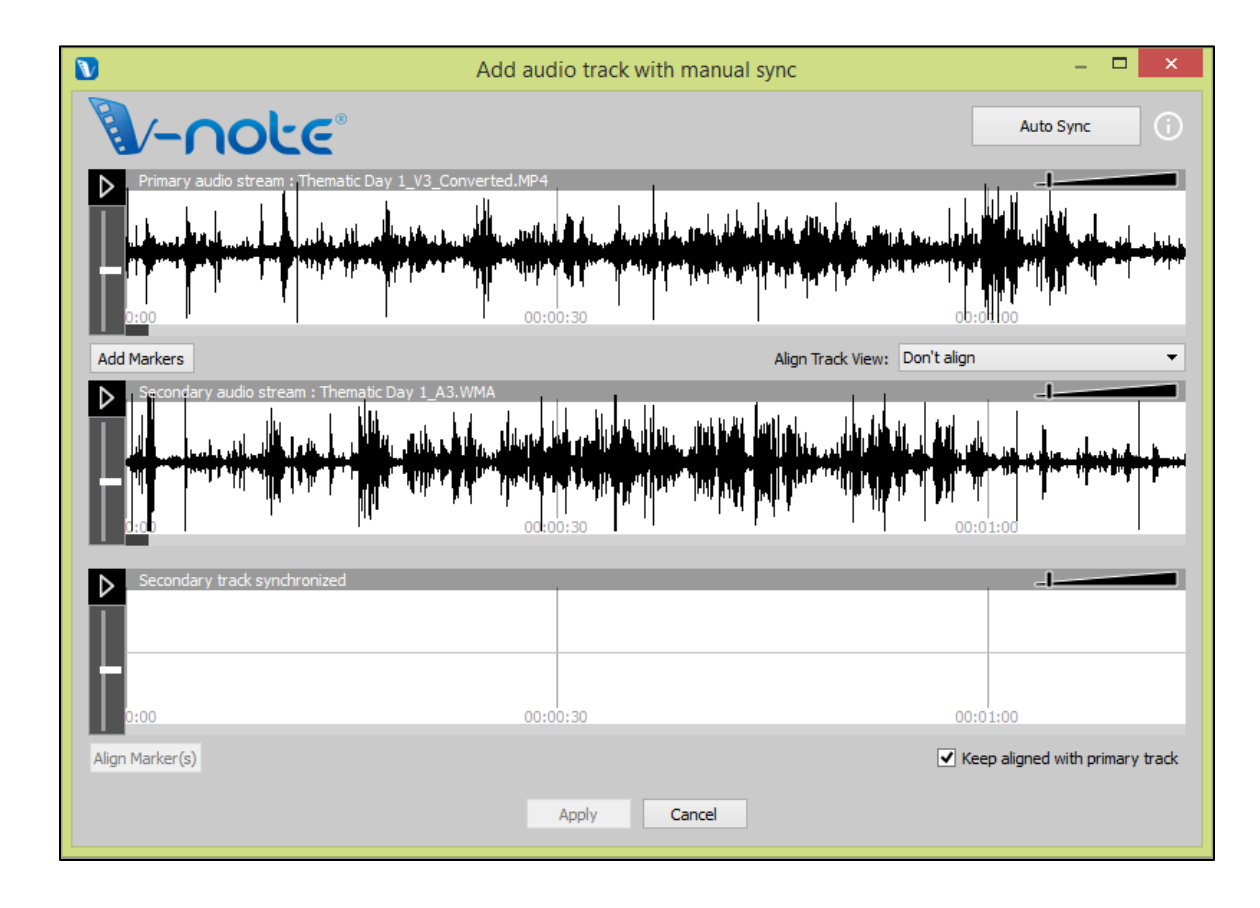

トラックが同じ出来事のおよそ同じ時間に録音されたものであれば、右上の「自動同期」ボ タンをクリックすることで自動同期を試みることができます。これによってコンピュータは 二つのトラックの類似点を検索し、2つを揃えるためにセカンダリートラックを右や左にシ フトさせます完了すると、3番目の白い空間(画像の一番下のもの)に波形が行事されます。

この場所にはセカンダリートラック (画像の真ん中の白い部分)を表示しま すが、ビデオに位置を合わせます。あ なたはどちらか片方の再生ボタン(一 番上あるいは一番下)をクリックする ことで両方を同時に再生することがで きます。一番下のトラック上でダブル クリックをすると両方の再生開始時間 を同時に決めることができます。 トラックの同期を確定したら、ウイン ドウ下部の「適用」ボタンをクリック しましょう。セカンダリーオーディオ トラックはビデオファイルと V-Note

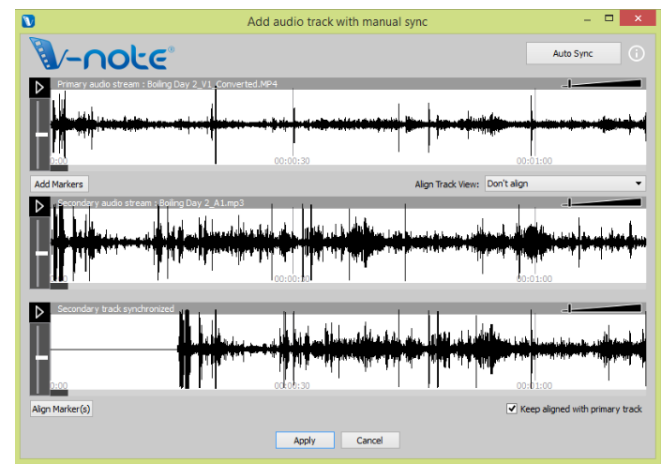

プロジェクトに追加されます。元のビデオファイルのコピーはプロセスの最後に表示される バックアップフォルダに保存されます。「ツール」>「バックアップフォルダを開く」を選 択することで、あなたはこれまでに作成されたすべてのバックアップにアクセスすることが できます。 もしあなたのトラックが十分に似ていない(例:発言が重なっている場合やオーディオレコ ーダーが遠すぎる場合など)場合は「自動同期」を押しても何も起こらず、トラックも変更 されないままです。コンピュータはトラックを整列させる上で(十分な)同一のインスタンス を見つけることができなかったということです。

しかし、次のセクションで説明される手動プロセスによって、あなたはそれらを同期することができます。

### セカンダリーオーディオトラックの手動同期

トラックを自動同期できない場合、V-Noteの手動同期機能を利用してそれらを同期させることができます。

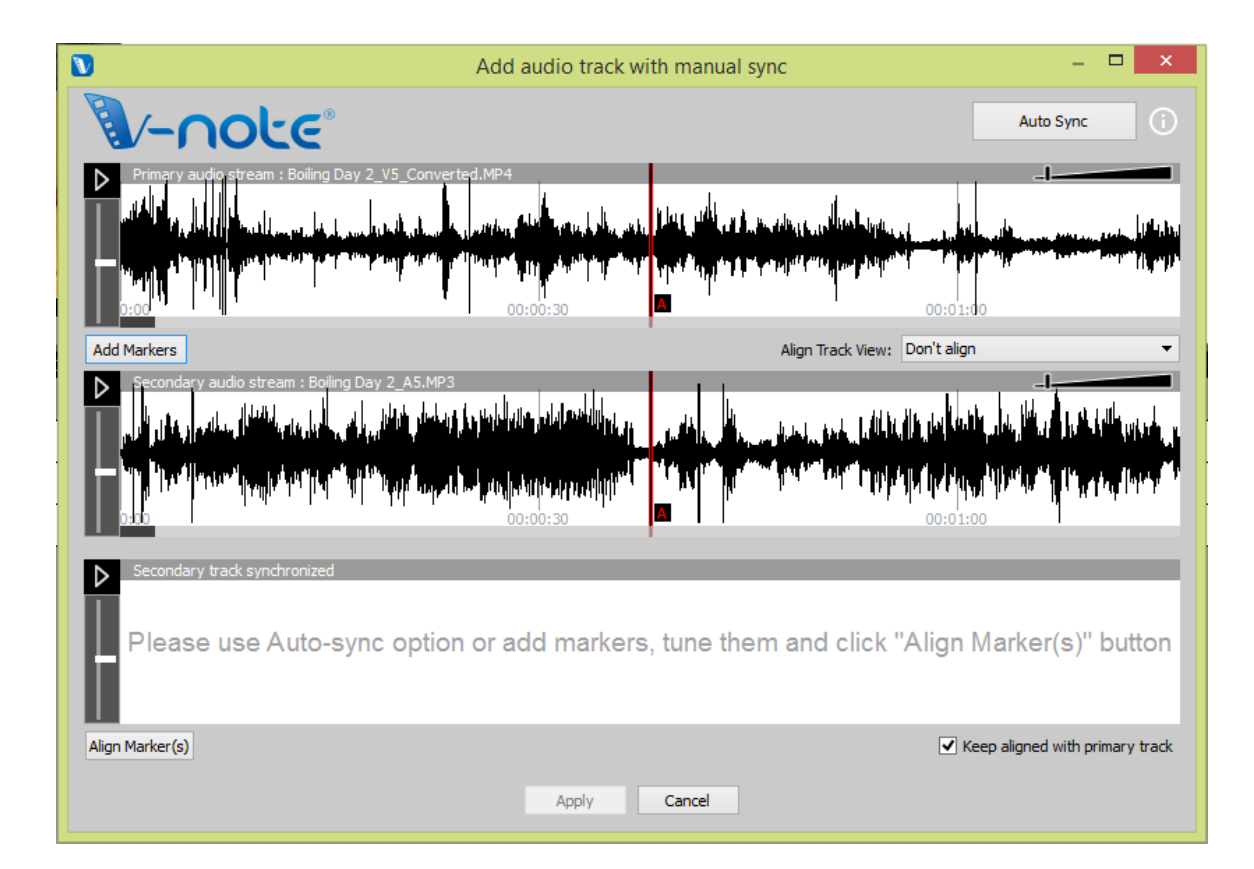

自動同期オプションのように、オーディオトラックをプロジェクトにドラッグアンドドロッ プするか、ファイルメニュー(ツール>オーディオトラックを追加)を選択してください。追 加したら、同じウインドウが現れます。しかし、今回は「マーカーを追加」を選択する必要 があります。

「マーカーを追加」を選択したら、二つの赤い線(両方ともAとラベリングされている)がそれぞれの波形に表示されます。(以下を参照)

これらは「A」マーカーです。これらは対応するボタンで再生することができます。両方の トラックを聞き、波形を見る(スライダーバーでズームもできます)ことを通して、サウンド トラックの共通点を見つける必要があります。(拍手、咳など)

それが終わったら、「A」マーカーをそれぞれの共通点にドラッグしましょう。完璧でなくても問題ありません。

良い同期をより確かにするために、選択した時間周辺を5秒間ループ(何度も再生)すること ができる「微調整」機能を利用し、トラックを右へ左へ調節することで微調整することがで きます。

トラックの音声の同期点が見つかったら、「適用」ボタンをクリックするとマーカーが固定 されます。次に、微調整ダイアログを閉じて、最後に「マーカーを揃える」ボタンをクリッ クするとトラックはマーカーの地点を基準に同期します。

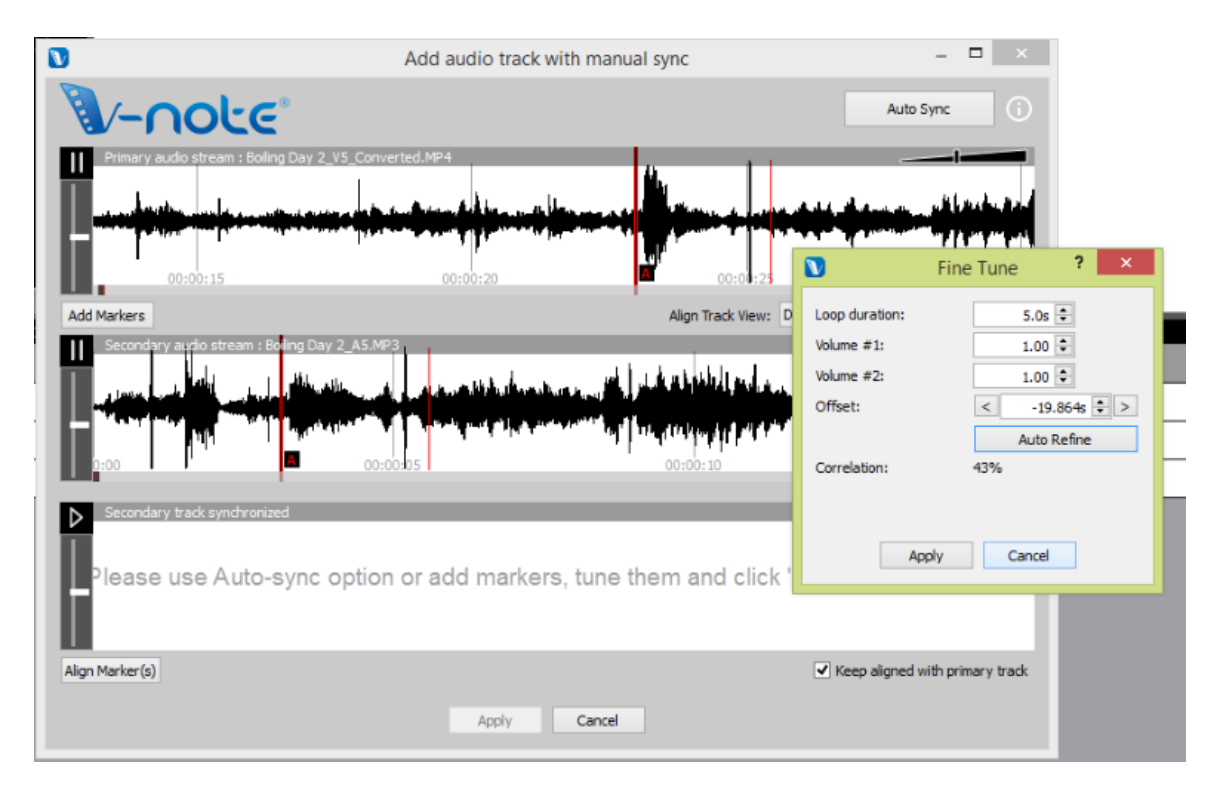

「マーカーを揃える」がクリックされた後は、セカンドトラックは一番下に追加され、 「A」マーカーの位置は揃います。一番下のものを再生すると一番上のものも同時に再生さ れます。うまく行けば、二つのトラックは同期して再生されるでしょう。

ビデオ内の複数点で同期を確認するのは重要ですが、デバイスによって少し異なるレート で録音されたものを早い段階で同期させると結果として後半はずれてしまうことがありま す。 このような揺らぎを直すには、セカンダリーオーディオトラック(中央の波形)の新しいスペ ースに別のマーカーを一つ(あるいはイレギュラーな録音速度の場合は複数のマーカー)追加 し、上述のステップを繰り返しましょう。これによって少しセカンダリーオーディオトラッ クの波形はマーカーの間で少しだけ伸縮され、プライマリーオーディオトラックとの同期が より確かなものとなります。

## チャプター 9: ビデオ上に描画する

ビデオ上に描画することはビデオに関する情報を保存し共有する上でとても良い方法です。 V-Note では再生中のビデオ上にリアルタイムで描画を行うことができ、その描画が作成さ れた時間に戻ることができます。描画はビデオを再生するたびに作成されます。 私たちのストレージとストリーミングサービスを通じて他人とこれらの描画を共有すること もできます。描画はプロジェクトがオンラインに公開された時点で自動的にアップロードさ れ、トランスクリプトやタイムラインデータと同様に他人と共有することができるのです。

#### 描画コントロールを使用する

描画コントロールを始めるにはビデオ再生ウインドウの上にある青いバーの中のペンのアイ コンをクリックしてください。下の画像のようなツールが現れます。ペンの太さや色はツー ルバーの左側で設定することができます。左側では、四角いボタンによって現在進行中のフ レームに描画されている内容を削除することができ、赤い×ボタンによってあなたがこれま で作成したすべての描画を削除することができます。(他人の描画に関しては、存在したと しても、影響はありません。)

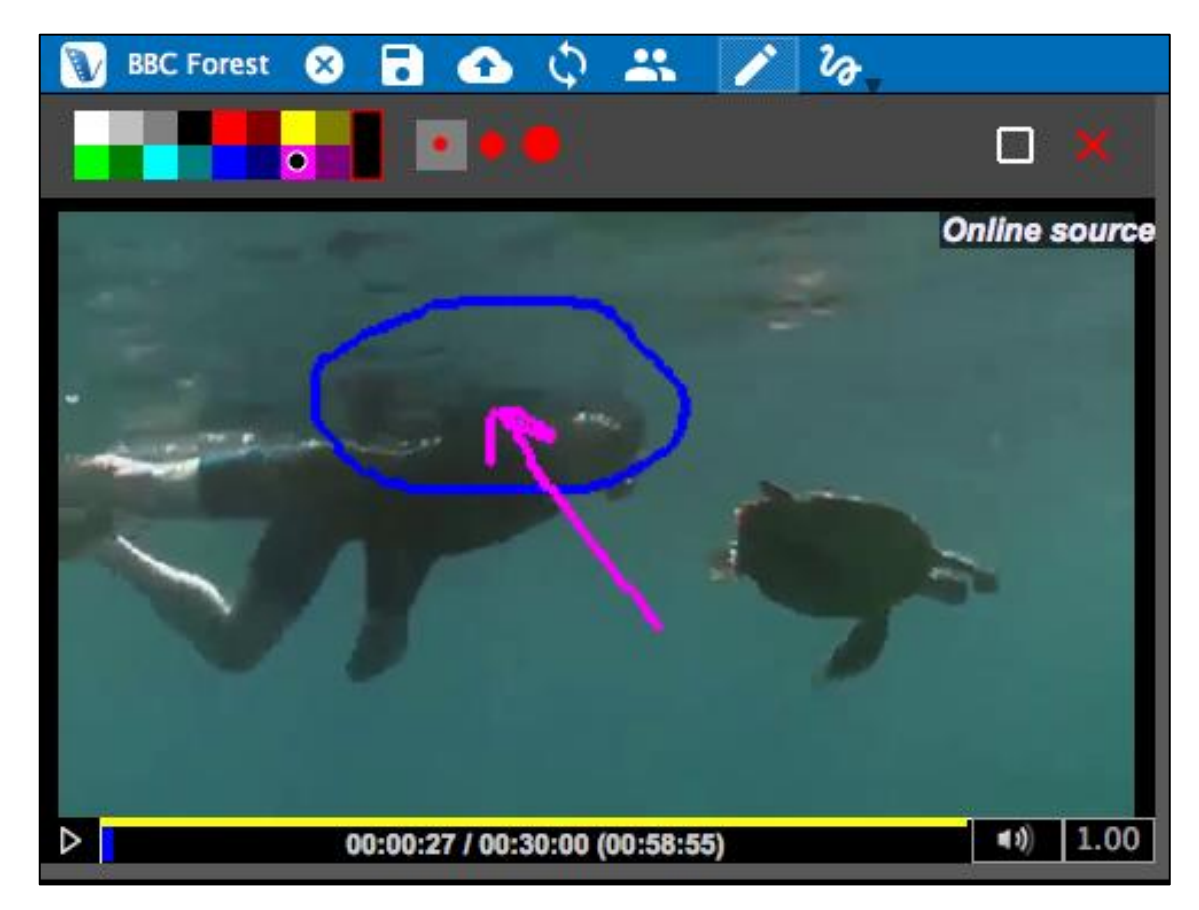

曲がりくねった線のアイコンでユーザーの描画を表示させることができます。一度に一人の ユーザーの描画しか表示することができません。

#### ビデオ上に描画を追加する

ビデオ上に描画するには、ペンの太さと色を選択しましょう。マウスカーソルをビデオ上で 描画を開始したい位置まで移動してください。マウスを右クリックしたままドラッグすると 線を引くことができます。マウスのボタンを離すと線を引くことなく別の地点にマウスカー ソルを動かすことができます。そしてビデオ内のどの時点においてもあなたは描画を始める ことができます。

描画する際ビデオは再生中であったり停止中であったりします。もしビデオが停止中であれ ば、ビデオをリプレイした際に描画した内容すべてがそのフレームに表示されることになり ます。

しかし、再生中に描画をした場合は以下のように表示されます:今後全ての再生において、 再生中に描画がもう一度行われます。

進行中のスクリーンでその時点に以前描画した内容を削除する場合は、描 画ツールバーの四角いアイコンをクリックしましょう。すべての描画内容 を削除する場合は、赤い×のアイコンをクリックしましょう。

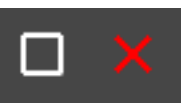

#### 描画の共有、切り替えをする

描画を他人とシェアする場合は、プロジェクトを他人に公開しましょう。描画はプロジェク ト内に含まれています。

あなたや他人が作成した描画表示をオンにするには、曲がりくねった線のアイコンをクリックして見たい描画の作成者のユーザー名を選択しましょう。一度に一人のユーザーの描画しか表示することはできません。

#### 描画タイムライン

描画を行うと、ビデオ上のどの画面のどの時点で描画がされたかを示す描画タイムラインが 自動的に作成されます。この機能はトップメニューの表示>描画ラベルでオンオフ(表示/非 表示)を切り替えることが出います。

注意:描画タイムライン上のラベリングされたインスタンスには詳細メモを入力することが できません。

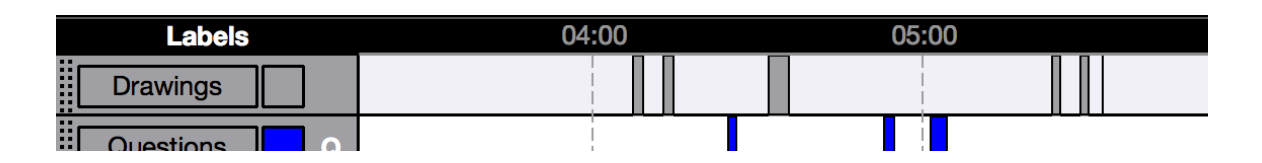

## チャプター 10: 会話分析

会話分析に採用されているもの:ジェファーソニアン表記法(矢印やその他の文字を含む表 記法の形式化されたシステム)、音声の波形、そして画面上でのテキストの位置を均一にし てエクスポート可能な Courier フォント。これは言語分析やその他の分野で使用されていま す。

会話分析の機能はユーザー設定でオンオフを切り替えることができます。

#### 会話分析機能のオンオフを切り替える

会話分析機能は以下をクリックすることでオン オフを切り替えることができます:ファイル> プロジェクト詳細(あるいはプロジェクトの青 いバーの上にあるプロジェクトの名前をクリッ クしても切り替えることができます。) クリックすると下の画像のようなダイアログが 表示されます。上部付近、「プロジェクトのタ イプ」の下の「基本プロジェクト」あるいは

「会話分析プロジェクト」を選択しましょう。

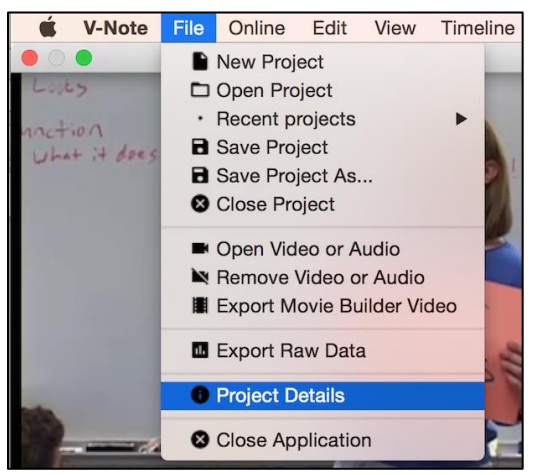

#### 行幅を変更する

会話分析上で調節を行うことによって、出力する(あるいは印刷する)トランスクリプトの見 栄えを変更することができます。(例えば、雑誌の記事で利用する文章を一行に収める必要 がある場合など)

この同じダイアログボックスで、下 部の「最大のテキスト幅」を選択し て、トランスクリプトのテキストを 入力する上で何文字の幅が必要かを 考えて値を設定してください。 あなたはこの値を変更することでい つでも様々な幅を試すことができま す 40 文字くらいから試してみまし ょう。

|                 | Project De                                | etails      |                              |
|-----------------|-------------------------------------------|-------------|------------------------------|
| Project Type:   | Regular Project Conversation Analysis Pre | oject 🗘     |                              |
| Title:          | BBC Forest                                |             |                              |
| Project UUID:   | ae53c863587e425b89274                     | 6691d2f5a51 |                              |
| Owner:          | brandon                                   | Online ID:  | 35                           |
| Description:    |                                           |             |                              |
| Video:          | 428929ff32d7160eb4/a5e0                   | 00132373a70 | 31000fd987a3c9f87b           |
|                 | ✓ Store Relative Path                     | ✓ Emb       | ed video within project file |
| Max Text Width: | 40 characters                             |             |                              |
|                 |                                           |             | Cancel OK                    |

#### 音声の波形:オンとオフを切り替える

波形(サウンドトラックの音量を表すもの)は会話分析機能が使われているか否かに関わらず オンオフを切り替えることができます。下の画像では波形は上部のビデオ/トランスクリプ トと下部のタイムラインとの間で黒くいびつな形をしています。これらによってビデオ内の 活動や、沈黙している状態なのか会話中なのかを視覚的に理解することができます。 一方、ビデオウインドウを大きくしたりタイムラインをより多くするために空間を開けたい 場合は波形をオフにしましょう。

| • • •                                                          | V-Note 1                                                                                   | .1.1.SCR1 [Teach | ing ]                                                                                                    |                                                                                                    |
|----------------------------------------------------------------|--------------------------------------------------------------------------------------------|------------------|----------------------------------------------------------------------------------------------------|----------------------------------------------------------------------------------------------------|
| 🐧 Teaching 😣 🖬 🥕 🏠 🗠 🗂                                         |                                                                                            |                  |                                                                                                    | 🚹 🙀 본 Not logged in []                                                                                                    |
| Local source                                                   |                                                                                            |                  | Advance By: 2s 🕃 📁 Start New                                                                                                    | Import Tra                                                                                                    |
|                                                                | Enable Transcribing                                                                        | € →              | Loop Duration: 6s 🗘 🔲 Finish Utte 主                                                                                                    | Export Tr 🖕 🗹 Show Transcri                                                                                                    |
| EINSTE -                                                       | Start                                                                                      | Duration Speaker | Text                                                                                                    |                                                                                                    |
|                                                                | 193 00:05:53.500                                                                           | 1 s              | You might mix them up.                                                                                                    | 0                                                                                                    |
|                                                                | 194<br>195 00:05:54.500                                                                    | 5 s              | See 98.6 degrees Celsius could be very different.                                                                                                    |                                                                                                    |
|                                                                | 196 00:05:59.500                                                                           | 2 s              | It would be almost boiling and uh-                                                                                                    |                                                                                                    |
|                                                                | 197 00:06:01.500                                                                           | 2 s              | You'd be dead.                                                                                                    |                                                                                                    |
| See 98.6 degrees Celsius could be very<br>different.           | 198<br>199 00:06:03.500<br>200                                                             | 5 s              | You know, that's why it is so important<br>to write that down or to have that<br>written down, if you're writing it down.                                                                                                    |                                                                                                    |
| ▶         00:05:57.457 / 00:45:10.811         ◀३)         1.00 | 201                                                                                        |                  | N                                                                                                    |                                                                                                    |
| Waveforms 06:00 07:                                            | 00 08                                                                                      | :00              | 09:00 10:00                                                                                                    | 11:00 12:00                                                                                                    |
|                                                                | nderi versi (dil 12 sidde (di), sistem di<br>Revisionali (di 14 secondar) (di 14 secondar) |                  | Advance (n. Minterpilde) and an and the set of the set of the set of the set of the set of the set of the set o<br>Advance (n. Minterpilde) and a set of the set of the set of the set of the set of the set of the set of the set | adala pada da Banda da Alak Kata (Ing bain da dalam da da<br>Magni Pener (Kapana da Kata (Ing bain da da da da da da da da da da da da da |
| Labels 06:00 07:                                               | 00 08                                                                                      | :00              | 09:00 10:00                                                                                                    | 11:00 12:0                                                                                                    |
| Drawings                                                       |                                                                                            |                  |                                                                                                    |                                                                                                    |
| Questions                                                      |                                                                                            |                  |                                                                                                    |                                                                                                    |
| Problem P                                                      |                                                                                            |                  |                                                                                                    |                                                                                                    |

波形のオンオフを切り替えるには、以下をクリックしましょう:

表示(トップメニュー)>波形

チェックマークが表示されていれば、波形は 表示されるはずです。

| Vie          | ew                 | Timeline     | Transcript |  |  |
|--------------|--------------------|--------------|------------|--|--|
| ~            | ۰L                 | abels        |            |  |  |
| $\checkmark$ | ٠V                 | Vaveforms    |            |  |  |
| $\checkmark$ | • т                | ranscript    |            |  |  |
| ~            | • N                | Novie Builde | er         |  |  |
| ~            | ✓ • Drawings Label |              |            |  |  |
|              |                    | Aulti-Projec | t Workshop |  |  |

#### ビデオ変更グラフ

波形と同様に、ビデオ変更グラフでビデオ全体の外観を得ることができますが、音声の波形 ほど視覚的なものではありません。波形と同じやり方でオンオフを切り替えることができ、 ビデオ変更グラフはビデオ再生ウインドウとトランスクリプトウインドウのすぐ下、音声の 波形と同じ位置に表示されます。

## チャプター 11: プロジェクトへのテキストのリンク

#### なぜテキストを動画のプロジェクトにリンクさせなければいけないのか?

まず概説しておくと、V-Noteのテキストリンク機能を使うことで、ラベリングした動画の インスタンスをタイムラインからテーブルやリストのセル内へドラッグ&ドロップして、そ れらを関連付けることが可能になります。関連付けされたもの(テキストリンクの raw デー タ等)は、V-Note で検索して解析、あるいは表計算ソフトやその他のプログラム等にエクス ポートする事が可能です。テキストリンクビューはトランスクリプトビューと入れ替わりに V-Note の右上に表示されます。

テキストを動画のプロジェクトとリンクさせておくと、様々な場面で役に立ちます。スポー ツの専門家はアメフトのプレイブックとのリンクを必要とするでしょう。あらゆるユーザー がカテゴリー分けしたり、評価基準表と照らし合わせたり、タイムラインからラベリングし たインスタンスに点数をつけたりしたいと考えるでしょう。研究者は複数のユーザー間にお けるカテゴリーの分類を比較して、評価者間信頼性の測定を行いたいと考えるでしょう。

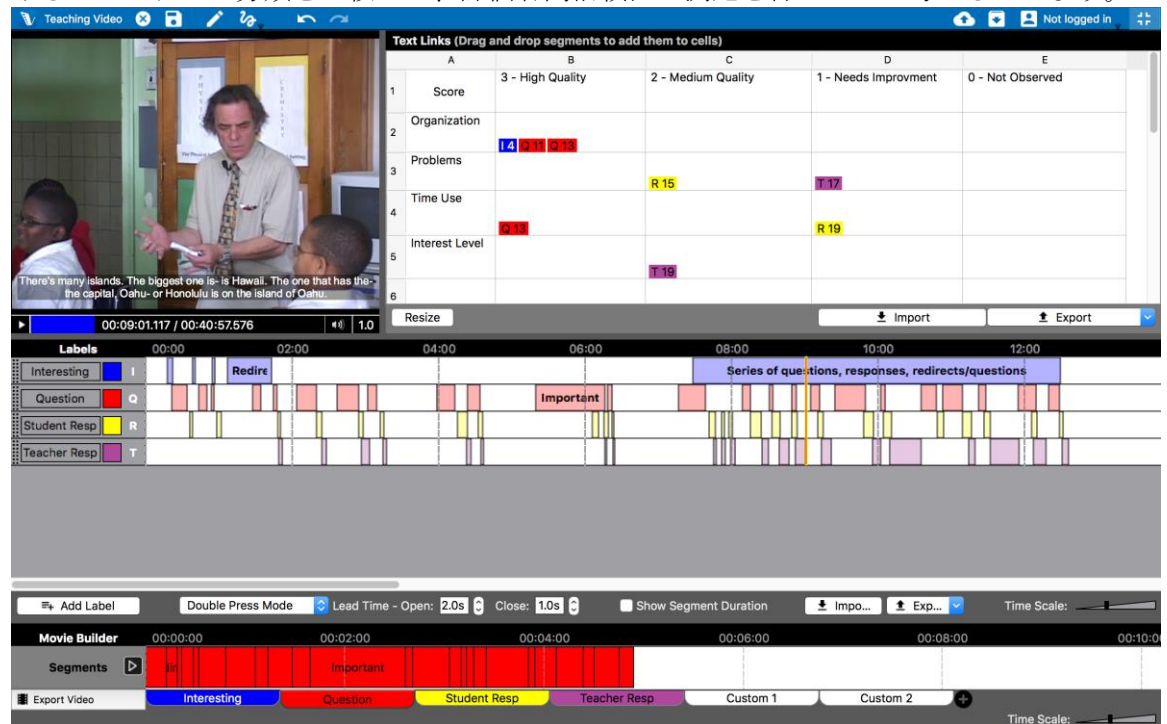

#### テキストリンクの起動方法

テキストリンクを起動するには、トップの「表示」メニューをクリックし、「テキストリン ク」を選択してください。すると、テキストリンクのビューがトランスクリプトビューと置 き換えられて表示されます(2 つのビューを同時に表示させる事は出来ません)。もう一度ト ランスクリプトビューを表示させたい場合は、「トランスクリプト」を選択してください。

| V ACC Championship Game 💉 💽 🏠 🗘                                                                                 |                                                                                                    | 🚹 💽 🛃 brandonemig [development] 🛟                                                                                                    |
|----------------------------------------------------------------------------------------------------|----------------------------------------------------------------------------------------------------|----------------------------------------------------------------------------------------------------|
|                                                                                                    | Text Links (Drag and drop segments to add them to cells)                                                                                                    | Author: brandonemig 🕳                                                                                                    |
|                                                                                                    | 1       1A - This is a first step from a stance position where the player a         1       1B - The edge is the area outside the Tight Ends or Tackle (where         2       1B - The edge is the area outside the Tight Ends or Tackle (where         3       1B - This is the technique we want our Center to use for the sho         3       1D - The Gap is the area between each Offensive Lineman in an         4       11         5       2B - This stands for Line of Scrimmage and is the imaginary line         8       11         6       11 | A<br>ims directly for his assigned location. For instance, on a<br>h an End is split) and out to the sideline on each side of the ball.<br>tgun snaps. Have the Center grab the football on the tip that is<br>y given formation. They are lettered from the Center going out, .<br>that runs from the football to each sideline.<br>has received the snap from the Center. If he Opens |
| ▶ 00:13:43.323 / 01:14:18.298 <b>4</b> ∜                                                                        | 1.0 Resize                                                                                                    | 🛓 Import 🔹 Export 💟                                                                                                    |
| Labels 00:00:00 00:10:00 0                                                                                      | 00:20:00 00:30:00 00:40:00 0                                                                                                    | 00:50:00 01:00:00 01:10:00                                                                                                    |
| D/ST T Plays C                                                                                                  |                                                                                                    |                                                                                                    |
| Flags                                                                                                    |                                                                                                    |                                                                                                    |
|                                                                                                    |                                                                                                    |                                                                                                    |
|                                                                                                    | <u> ↓↓ ↓↓ ↓↓ ↓↓ ↓↓ ↓↓ ↓↓ ↓↓ ↓↓ ↓↓ ↓↓ ↓↓ ↓↓</u>                                                                                                    |                                                                                                    |
|                                                                                                    |                                                                                                    |                                                                                                    |
| Standouts A                                                                                                    |                                                                                                    |                                                                                                    |
| Standouts A Turnovers E                                                                                         |                                                                                                    |                                                                                                    |
| Standouts A                                                                                                    |                                                                                                    |                                                                                                    |
| Standouts A                                                                                                    | Open: 2.05 Close: 105 C Show Segment Duration                                                                                                    | ± Impo € Exp ♥ Time Scale:                                                                                                    |
| Standouts     ∧       Turnovers     E       E+ Add Label     Double Press Mode       Movie Builder     00:00:00 | Open:         2205         ©         Close:         1.05         ©         Show Segment Duration           00:05:00                                                                                                    |                                                                                                    |
| Standouts A<br>Urnovers E<br>Add Label Double Press Mode C Lead Time -<br>Movie Builder 00:00:00<br>Segments D  | Open:         2205         O         Close:         1.05         O         Show Segment Duration           00:05:00         00:10:00         00:10:00         00:10:00         00:10:00                                                                                                    | L Impo L Exp V Time Scale:<br>00:15:00                                                                                                    |

### テキストデータの入力とインポート

テキストリンクウインドウにデータ(評価基準表、テーブル、プレイブック、リスト等)を 追加するには3つの方法があります。1つ目は、セルをダブルクリックし直接打ち込む方法 です。2つ目は、Excel®などの表計算ソフトのセルやテーブルなどからデータをコピーし、 右クリックして V-Note にペーストするという方法です。そして3つ目は、テキストリンク

ウインドウの真下にある「インポー ト」をクリックしてデータをインポー トする方法です。インポート可能なフ ァイルには CSV(comma separated variable)や XLSX(Excel®)等がありま す。

|     | <mark>R 19</mark>           |            |          |   |
|-----|-----------------------------|------------|----------|---|
|     | ± Import                    |            | 1 Export | ~ |
|     | 10:00                       | 12:0       | 0        |   |
| que | tions, responses, redirects | /questions |          |   |

セルのサイズや行と列の数も変更可能です。行と列のサイズを変更 するには、数字と数字、または文字と文字の間の線の上にマウスカ ーソルを移動させて下さい。カーソルが両方向矢印に変わり、セル のサイズを伸縮することが出来るようになります。行と列の数を変 更するには、「リサイズ」をクリックして下さい。数を選択し、 「適用」をクリックするとテーブルのサイズが変更されます。リス

ト(プレイブック等)の場合には、列を1つにして下さい。

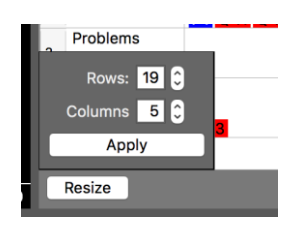

注:テーブルを V-Note にインポートまたはコピー&ペーストすると、そのテーブルは自動 的に適切なサイズへと変更されます。

#### テキストを動画にリンクさせる

ラベリングしたインスタンスをテキストリンクのデータとリンクさせるには、インスタンス をタイムラインからセルへとドラッグしてください。例えば、図内の2列目の「Question」 タイムライン上のインスタンスを評価して、難易度の高い発問を生徒に行いたい場合、その

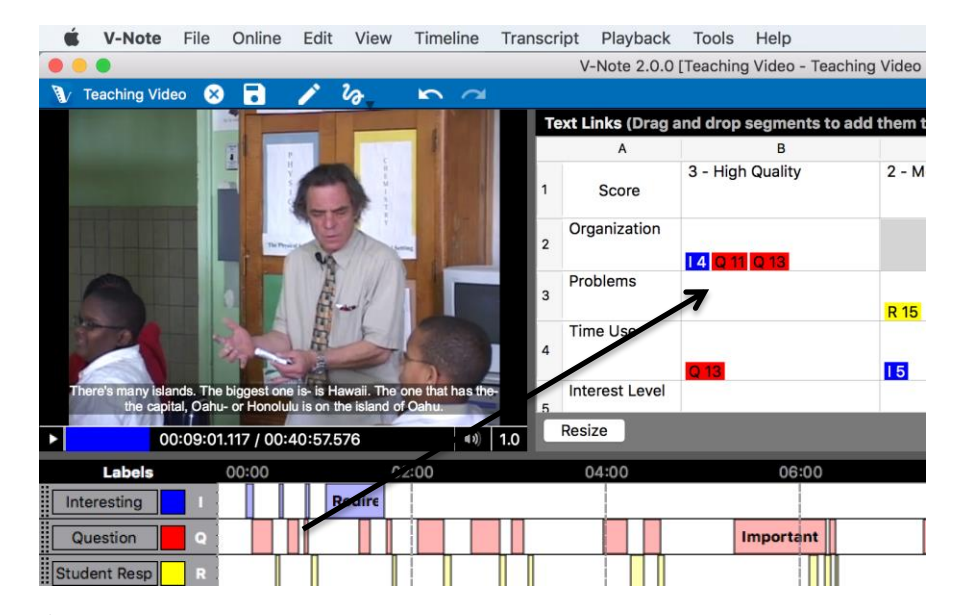

#### テキストリンクデータのエクスポート

テキストリンクウインドウの右下には「エクスポート」 ボタンがあります。これをクリックすることで、入力し たテキストと、リンクさせたインスタンス両方のデータ をエクスポートできます。この時、CSV と XLSX ファイ ルのどちらの形式でもエクスポート可能です。エクスポ ートされたファイルは以下の画像のように表示されま す。他のユーザーと共有している V-Note プロジェクト

の表示はテキストリンクウインドウの右上にある黒

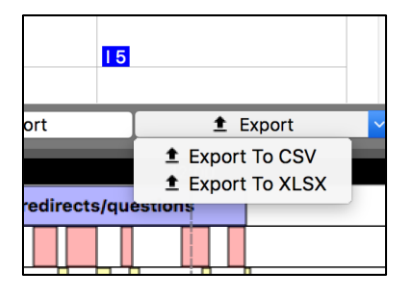

の場合、他のユーザーからのデータを他のファイル形式へとエクスポートする必要がある場 合があります。次のセクションでこの事について解説しています。

| AB              |                             | B                                                       | C                                      |                |                      |                                                                                                    |                    |  |
|-----------------|-----------------------------|---------------------------------------------------------|----------------------------------------|----------------|----------------------|----------------------------------------------------------------------------------------------------|--------------------|--|
| 1               | Score                       | 3 - High Quality                                        | 2 - Medium Quality                     |                | 1 - Needs Improvment | t                                                                                                    | 0 - Not Obse       |  |
| 2               | Organization                | Segments I 4 - Interesting (00:01:08-00:01:44) Q 11 -   |                                        |                |                      |                                                                                                    |                    |  |
| 3               | Problems                    |                                                         | Segments R 15 - Student Resp (00:0     | 8:15-00:08:25) | Segments T 17        | Segments T 17 - Teacher Resp (00:10:10-00:10:36)                                                          |                    |  |
| 4               | Time Use                    | Segments Q 13 - Question (00:07:16-00:07:39)            | Segments I 5 - Interesting (00:07:28   | -00:12:30)     | Segments R 19        | <ul> <li>Student Resp (00:09:48-00:09:56)</li> </ul>                                                      | Segment            |  |
| 5               | Interest Level              |                                                         | Segments T 19 - Teacher Resp (00:1     | 1:32-00:11:56) |                      |                                                                                                    |                    |  |
| 6               |                             |                                                         |                                        |                |                      |                                                                                                    |                    |  |
| <b>複</b> 取 描 V- | 数のニ<br>り扱い<br>画、タ<br>Note の | <b>ユーザーでのテキストリ</b><br>、<br>イムラインデータ、トラン<br>)機能と同様に、他のユー | <b>リンクデータの</b><br>マスクリプト等の<br>ザーからのテキス | t 0 - N        | 55%<br>brand         | Mon 12:42 Q<br>onemig [development]<br>Author: brandonemig<br>hor: brandonemig<br>hor: brandon (read only | emig<br>hly)<br>() |  |
| F               | リンク                         | データを利用が可能です。                                            | テキストリンク                                |                |                      |                                                                                                    |                    |  |

いバー内の「作者」タブで切り替えることができます。「作者」タブをクリックすると、プ ロジェクトを共有している全ユーザーのリストが表示されます。ユーザー名をクリックする と、そのユーザーのテキストリンクデータが表示され、閲覧とエクスポートを行うことがで きます。

#### 評定者間信頼性

現在 V-Note 開発チームは、評定者間信頼性に対するソフト内での自動処理機能の開発に取り組んでいます。この自動処理機能が搭載されると、コーエンのカッパと一致率を自動測定する事が可能になります。しかし、現状においてそれの最も手軽な測定方法は、プロジェクトを共有している全てのユーザーにインスタンスのカテゴライズを頼む事です(出来る限り、ラベリングしたインスタンスに注釈をつけた上で)。カテゴライズは、インスタンスをカテゴリー(用意された列やセル等)に一致する(可能性のあるものも含めた)テキストリンクへとドラッグすることで行えます。

追加されたユーザーはテキストリンクウインドウ上を右クリックすることで、テーブルデー タをプロジェクトのオーナーからコピーすることができます。それらのデータファイルを全 てのユーザーからエクスポートすることで、評定者間信頼性の比較と測定ができます。

注:様々なユーザーのタイムラインを比較して一致しているかどうかを直接測定することも できますが、ラベリングしたインスタンスが少しでも重複する見込みがある場合、これはあ いまいな測定結果に終わることになるでしょう。さらにこの種の一致の性質的に、より定量 的な取り組みが必要である測定者達に対して、不自然で定性的な分析が繰り返しもたらされ ることになるでしょう。

## チャプター12:複数の動画の使用

#### V-Note における複数動画の取り扱いについて

V-Note のフルバージョンでは、一つのプロジェクト内での複数の動画の使用がサポートされています。利用時は、シリアル再生(一つ一つを連続再生)、またはパラレル再生(複数動画の同時再生)のどちらも可能です。パラレル再生の場合、BGM が同じ物事に対してほぼ同じタイミングで録音されていれば、動画は自動的に同期されます。これにより手動同期に比べて、大幅に時間を節約する事ができます。

フルバージョンであれば、トップメニューから 「ファイル>再生ソースの編集」をクリックす ることで、動画の再生方法を選択可能です。

クリック後、以下の画像のようにダイアログが 表示されます。ダイアログの右上にあるリスト ボックスをクリックすると「パラレルモー ド」、「シリアルモード」、「後で動画を追加 モード」が表示されます。

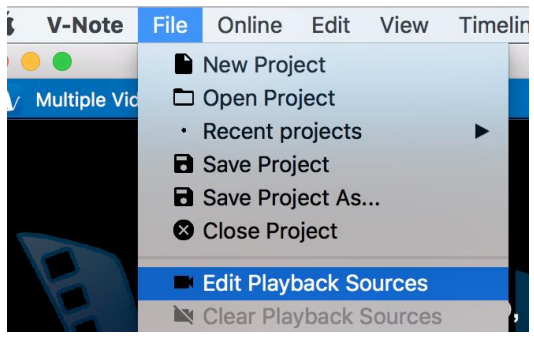

|                             | Playback Sources                                                                                                    |
|-----------------------------|----------------------------------------------------------------------------------------------------|
| Playback mode:<br>Files:    | ✓ Parallel Mode<br>Serial Mode<br>Add Video Later Mode                                                               |
| Add Remove<br>Output Layout | Sync Videos Clear All                                                                                                |
| Rows: 1                     | Columns:     1     C       t Ratio (drawing will be disabled)       atio:     3:2     C       tio:     1     C     I |
|                             | OK Cancel                                                                                                    |

「追加」ボタンをクリックする と、動画ファイル(または音声ファ イル)を選択する画面が開きます。

「後で動画を追加モード」を選択 すると、黒い画面とタイマーが表 示されます。これを活用して、1 つあるいは複数の外部カメラでの 動画撮影を行いながら、ライブラ ベリングが可能です。この時、ラ ベル付きインスタンスをライブイ ベントに合わせてタイムライン上 に作成できます。その後、通常の インストラクションに沿って動画 の追加が出来ます。 パラレルモードでは、追加した複数の動 画の画面上での配置設定を行うことがで きます。以下の2枚の画像は両方とも同 じ3つの動画を追加した時のものです。 上の画像では配置設定の行を「1」、列を 「3」に設定したものです。下の画像では 行と列ともに「2」に設定されています。 シリアルモードでは、複数の動画を一つ 一つ連続で再生していきます。同一プロ ジェクト内でのシリアルモードとパラレ ルモードを組み合わせての再生は現行の V-Note では出来ません。

| ) 🔵 🔵 Play                                                                                          | back Sources                                               |
|----------------------------------------------------------------------------------------------------|------------------------------------------------------------|
| Playback mode:                                                                                      | Parallel Mode                                              |
| Caillou FRANÇAIS - PLUS QU'UN<br>US4 Rocks.mp4 [ offset: 0 secs<br>US3 Sunspots Pulleys.mp4 [ off:  | vE HEURE COMPLÈTE DE CAILLOU.mp4 [ o<br>]<br>set: 0 secs ] |
| Add Remove                                                                                          | Sync Videos Clear All                                      |
| Rows: 1                                                                                             | Columns: 3                                                 |
| <ul> <li>Free Output Aspect Ratio (or Common Aspect Ratio:</li> <li>Custom Aspect Ratio:</li> </ul> | drawing will be disabled)<br>3:2 ○<br>○ : 1 ○              |
|                                                                                                    | OK Cancel                                                  |

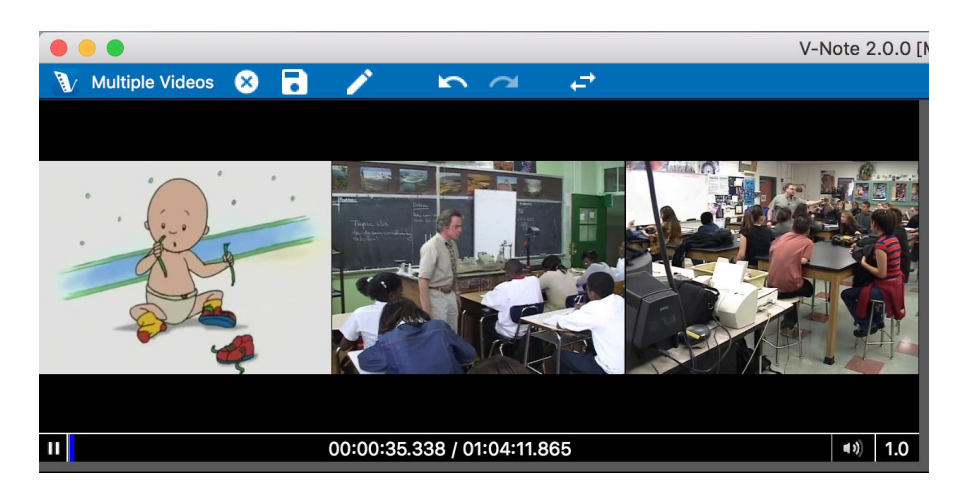

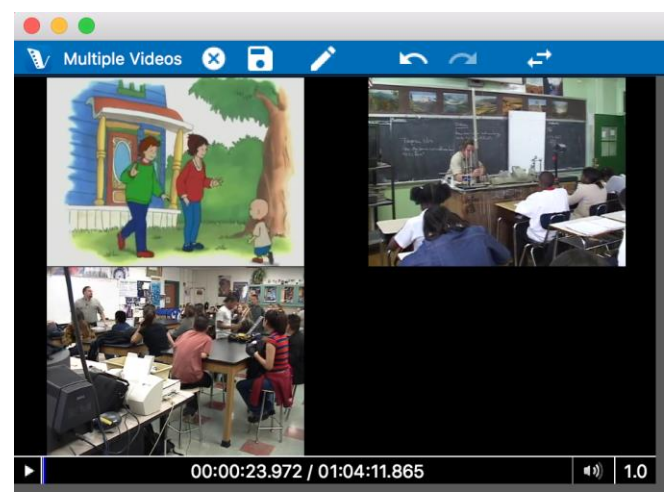

パラレルモードでの同時再生動画数は無制限です。テストでは、以下の条件の動画再生を 2.8GHz クアッドコア CPU のマシンでコマ落ちせずに行うことができました。

- •高圧縮された動画 5 つ(約 180Mbs/h)
- ●無圧縮の4K動画1つ(約350Gbs/h)

コンピュータのパフォーマンスはその構成内容によって大きく異なります。再生時にコマ落 ちや音飛びが発生したら、快適な作業のために動画を減らす、または動画の圧縮を行って負 荷を軽減してみてください。

#### アスペクト比

前のページのダイアログ画像の下部に、アスペクト比を調整するオプションがあった事にお 気づきでしょうか。この項目は行と列の設定とは独立して設定できます。これをほかの動画 を配置するキャンバスのようなものであると考えてもよいかもしれません。なお、プロジェ クトに追加する描画も同様に独立して設定可能です。描画は動画上にオーバーレイされるだ けで、動画と合わせて一つのファイルとしてレンダリングされるわけではありません。描画 を追加する前に、アスペクト比を好みに合わせて調整しておきましょう。描画を追加した後 でのアスペクト比変更は、重なり合っていた描画と動画の位置関係を乱す可能性があるので 推奨しません。

#### シリアルモード

シーズン中の試合や教育実習生の授業などの長期間を通して何度も行われる出来事には、ラ ベルやホットキーを全く同じ方法で使いまわすことが理想的ですよね。そんな時には、シリ アルモードが役に立ちます。新規プロジェクトの作成、同一ラベルの追加などの同じ作業の 繰り返しを減らすだけでなく、例えば、選手の得点記録動画の作成でも活躍します。同様 に、出力される数値データのファイルにはそのような動画全てからのデータが含まれている でしょう。

#### 「後で動画を追加モード」でのライブラベリング

「V-Note における複数動画の取り扱いについて」でも説明しましたが、「後で動画を 追加モード」を利用することで、(スポーツ や、デモンストレーション的なレッスンに おいての発言などの)ライブラベリングをす る事ができます。「ライブ」とは言って も、いつもと同じようにラベルを作成し、 ホットキーに割り当てる―しかし、それを 録画されたものを確認しながらではなく、 生でイベントを見ながら行っていく。これ がライブラベリングです。そこに後から動

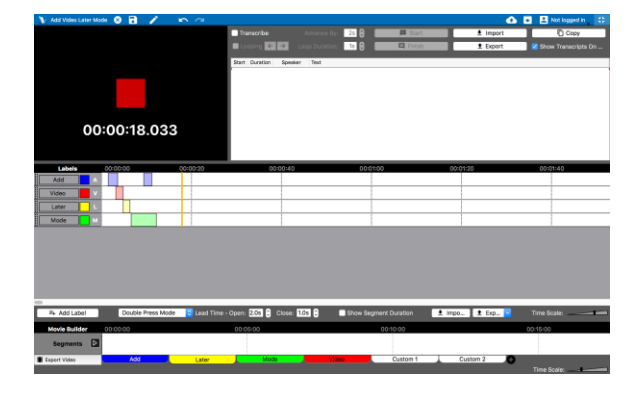

画をつけていくのですが、作成したラベルと録画の開始時間がずれていた場合は、タイムラ インと比較しながら動画の位置を前後させて調整しましょう。

### タイムラインを動画に対してずらす方法

録画とラベリングの開始時間がずれてしまっていた場合は、タイムラインを前後にずらして 動画と合わせることができます。この調整を行うには、トップメニューの「タイムライン」 をクリックし、「タイムラインオフセットの編集」を選択してください。すると、タイムラ インオフセットエディターのダイアログが表示されます。このエディターではタイムライン を前後にミリ秒単位でずらす事ができます。

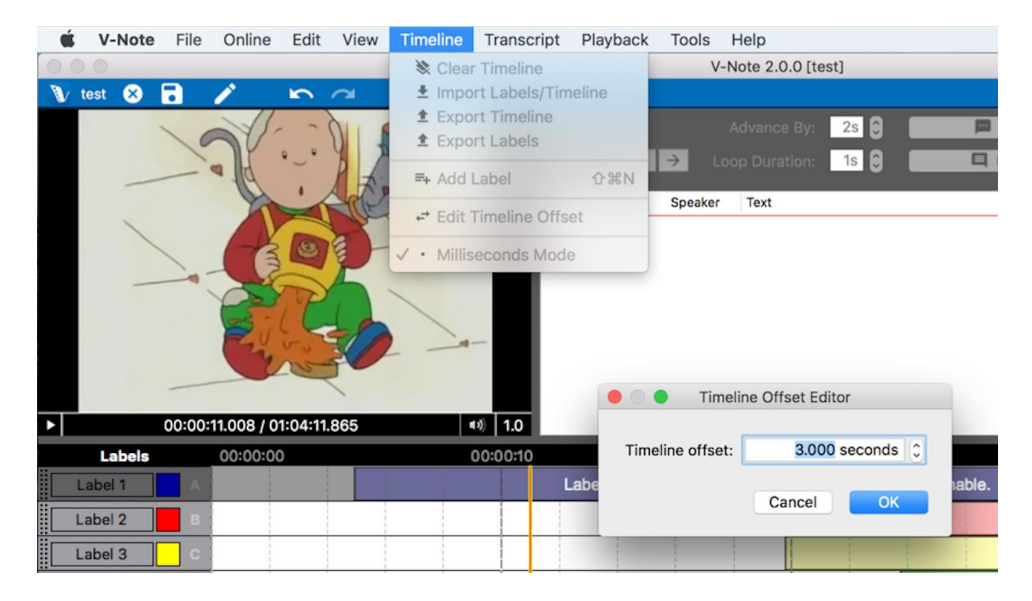

#### 動画の同期

再生ソースダイアログ内で「動画の同期」をクリックすると、「手動同期」と「自動同期」 の二つのオプションが表示されます。違う場所から同じものを撮影し、収録されている音声 が同じである動画の場合には、自動同期を行うとよいでしょう。上部にある「自動同期」を クリックし、「OK」を押すと「自動同期」が開始されます。自動同期の処理には数分かか ります(かかる時間は動画の数とビットレートに依存)。両方の音がきちんと聞こえるよう、 V-Note のメイン画面でそれぞれのトラックの音量を中央に合わせ、トラックが一緒に再生 されるかどうかを確認しておきましょう。自動同期が上手くいかない場合は、手動でトラッ クの同期を行っ

てみましょう。

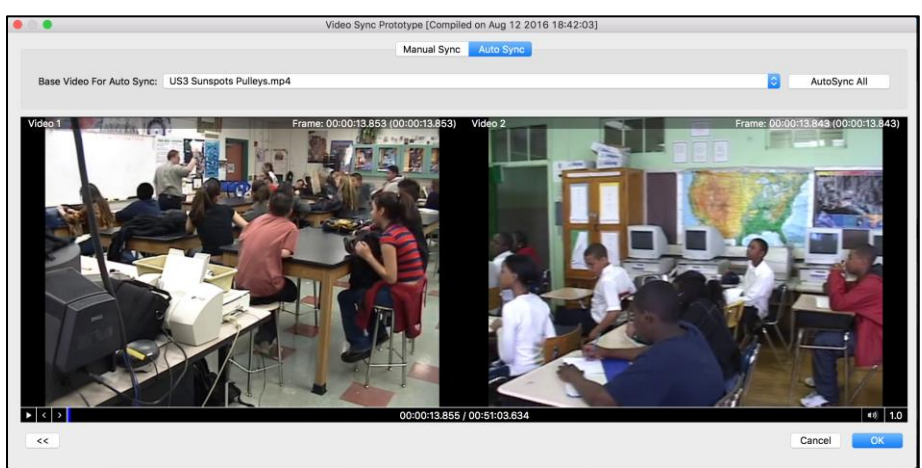

収録されている音声と異 なるものを同期させたい 場合(アナウンス、ナレー ション、室内と室外など の大きく異なる空間で した同じ音声など)は す しょう。手動同期を 行 期を で の動画 と音声が表示 されます。 右 クリックす

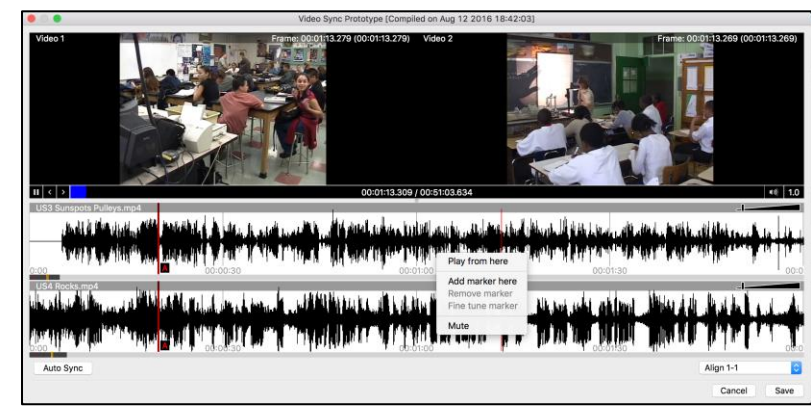

るとAやBなどのラベルがついた赤いマーカーを設置することができます。トラックを再 生していくと、得点、ノイズ、切り替わり効果等の調整の目安となるものがファイルの始め のあたりで見つかると思います。それぞれのトラックでその共通の目安に対し「マーカー A」を設置してください。次に、それよりも後ろにある共通の目安を見つけ、それぞれのト ラックに「マーカーB」を設置しましょう。その後右クリックし、「マーカー微調整機能」 を選択してください。すると、以下の画像のようにダイアログが表示され、AとB両方のマ ーカー周囲の音声をループ再生しながら、矢印をクリックしてオフセットを調節することが できます。調節が終わったら、「適用」を選択してください。プロジェクト内でのトラック の再生位置が調整されます。

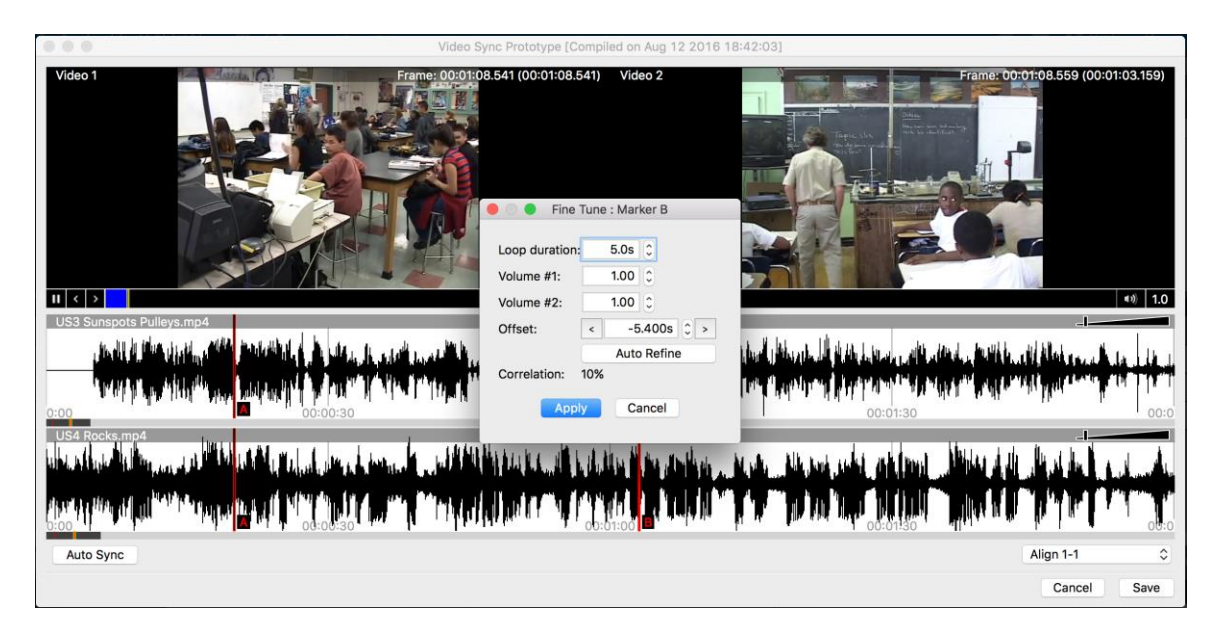

動画の中に中断や欠落があって正しく連続再生されないものが含まれているために同期しない場合は、音声トラックの波形の相関性を検知する事で、同期のための伸縮を行うことができます。

### V-Note Lite ユーザーとのマルチプルビデオプロジェクトの共有

無料版である V-Note Lite では、複数の動画を含んだプロジェクトでの再生はサポートされ ていません。しかしながら、V-Note Lite は複数の動画を含んだプロジェクトに少しだけ対 応している部分があり、最初の動画(リストの一番上)のみであれば再生可能です。V-Note Lite のユーザーとの共有を考えているのであれば、動画の順番を並べ替えて一番上に最も重 要なもの(ベストアングルなど)を置くようにしましょう。

## チャプター13:ミリセカンドモード

#### ミリ秒単位でのラベリング

「ミリセカンドモード」という機能を使うことで、インスタンスへの1ミリ秒(0.001秒)単 位でのラベリングが行えます。トップメニューの「タイムライン」をクリックし、「ミリセ カンドモード」を選択することでこのモードを有効にすることができます。ミリセカンドモ ードは V-Note のフルバージョンでのみ利用可能です。V-Note Lite では共有プロジェクト上 でのミリセカンドモードでラベリングされたインスタンスを見ることは可能ですが、それら をミリ秒単位で編集、作成することは出来ません。

このモードを有効にすると、 ラベリングしたインスタンス の最小の長さが1ミリ秒にな ります。有効になっていない 時の最小値は1秒です。もち ろん、1ミリ秒単位以上(500 ミリ秒や10ミリ秒など)での 増減も可能です

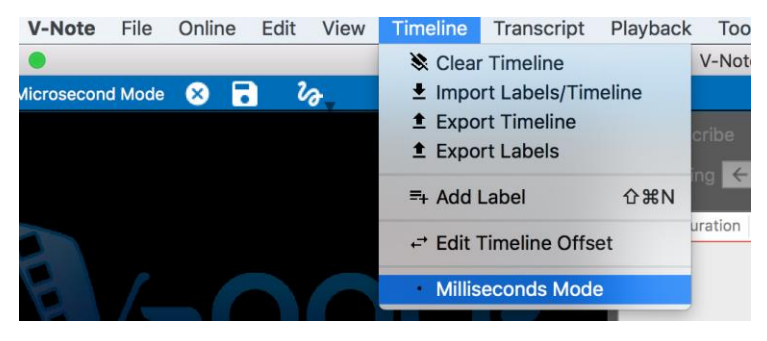

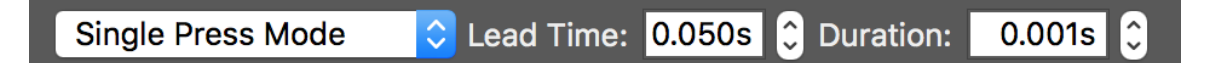

スローモーションでの再生時や、1 秒以内に複数のインスタンスをラベリングしたい時、またはミリ秒でウィナー(優勝)とセカンドプレイス(準優勝)が分けられるようなラベリングの競争やコンテスト等に参加した時などに、ミリセカンドモードは大いに活躍するでしょう。 ミリセカンドモードでもシングルプレスモードとダブルプレスモードは両方とも従来通り機能します。

#### ミリ秒単位でのデータ出力

データの出力においても、ミリ秒単位でのエクスポートが可能です。数値出力ファイル内の それぞれの行は1ミリ秒に相当します。また、「Raw データの出力」ダイアログで「イン ターバルの編集」をクリックすると、任意のインターバル(0.07 秒や 0.53 秒など)の設定と 保存ができます。これは、データとラベリングしたインスタンスを一致させる時に有用な機 能です(例えば測定中の固定長現象に対応するため、シングルプレスラベルを 0.53 秒に設定 している、というような状況においてなど)。

## チャプター14:評価者間信頼性(IRR)

#### 評価者間信頼性のセットアップ

V-Note のプロバージョンでは評価者間信頼性(IRR)の自動測定機能が使用できます。部分的 に重なっているインスタンスからの測定では確実にあいまいな結果がもたらされてしまうの で、ユーザー間でのタイムラインとラベルの重なりを元にした IRR の測定は行われません。 IRR の測定では、いくつかの制約が参加者一人一人に課されます。特に、評価者間ではイン スタンスの正確な共有(同じ開始点、同じ終止点など)が求められ、カテゴリー内の定数の一 つに割り当てられていなければなりません(ユーザー間での共有も)。これらのことを達成す るために、V-Note には IRR 専用のインターフェースが用意されています。

トップメニューの「表示」をクリックし「評価者間信頼性」を選択すると、IRR を立ち上げることができます。

注:プロジェクトのオーナーだけが IRR のセットアップを行うことができます。他のユーザ ーではできません。

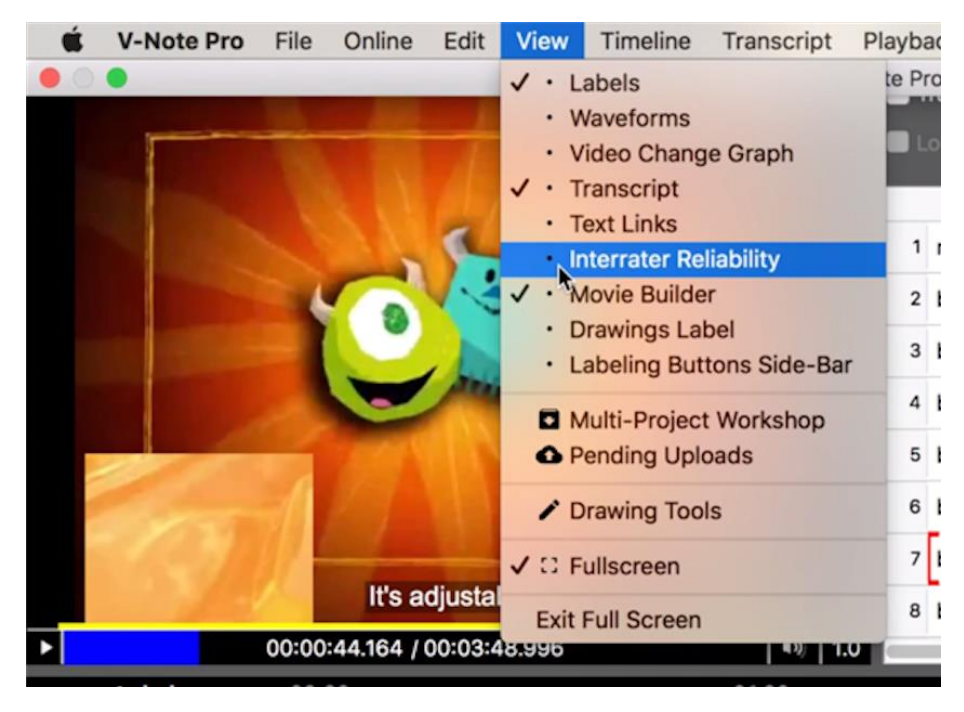

「評価者間信頼性」をクリックした後に、次の画像のように右上部の画面の表示が切り替え られます。「評価者間信頼性テーブルの作成」と表示されている大きな灰色のボタンをクリ ックしてみましょう。

| 🐧 Open Heart Surgery 😣 🖥 🛧 🕻    | ) # / & h a                            |                                                                           | 🔥 💽 🖪 brandon 👯 |
|---------------------------------|----------------------------------------|---------------------------------------------------------------------------|-----------------|
| 0002/28.089/0018/               |                                        | No Interrater Reliability Ta<br>Create<br>Interrater Reliability<br>Table | ible Defined    |
|                                 | 05:00                                  | 10:00                                                                     | 15:00           |
| Bleeding 6                      |                                        | 0.00                                                                      | 15:00           |
| Heart Visible 7                 |                                        |                                                                           |                 |
| Important 7                     |                                        |                                                                           |                 |
| OpeniClose 7                    | tan topening error                     |                                                                           |                 |
| Questionable 8                  |                                        |                                                                           |                 |
| Add Label     Double Press Mode | Lead Time - Open: 2.05 🛱 Close: 0.05 🛱 | Show Duration + Import Labels/Timeline + Expo                             | t Labels/Time   |
|                                 |                                        |                                                                           |                 |
| Segments                        | 00:00:20 00:00:40                      | 00:01:20                                                                  | 00:01:40        |
| Export Video Bleeding           | Heart Visible Important                | Opening/Close Questionable Cust                                           | om 1 Custom 2   |
|                                 |                                        |                                                                           | Time Scale:     |

すると右上部の表示が、次の画像のように列で区切られた IRR のフィールドに切り替わります。

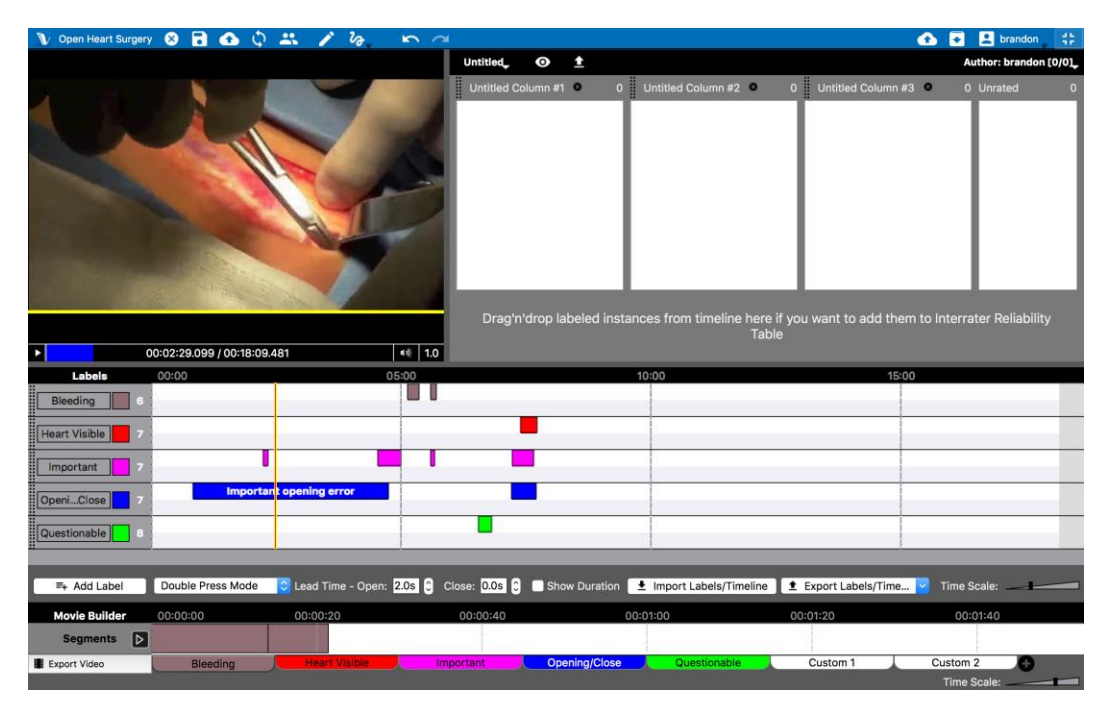

これらの列は初期状態ではタイトルが付けられていません。「Untitled Column #X(X は数字)」のタイトルをクリックすることで、次の画像のようにカテゴリー名を付けることができます。

|        |                |                    |                                   |                  | C Search                  |
|--------|----------------|--------------------|-----------------------------------|------------------|---------------------------|
| $\sim$ |                |                    |                                   |                  | 🚹 💽 😫 brandon 📑           |
|        | Untitled, O    | <b>±</b>           |                                   |                  | Author: brandon [0/0]     |
|        | Нарру 🛛        | 0 Sad              | 0                                 | Neurotic 🛛       | 0 Unrated 0               |
|        |                |                    |                                   |                  |                           |
| 10     | Drag'n'drop la | abeled instances f | rom timeline here if you<br>Table | want to add them | to Interrater Reliability |

また、IRR フィールド左上部の「Untitled」という部分(以下参照)をクリックすると、IRR テ ーブルの名前と列の数を変更できます。

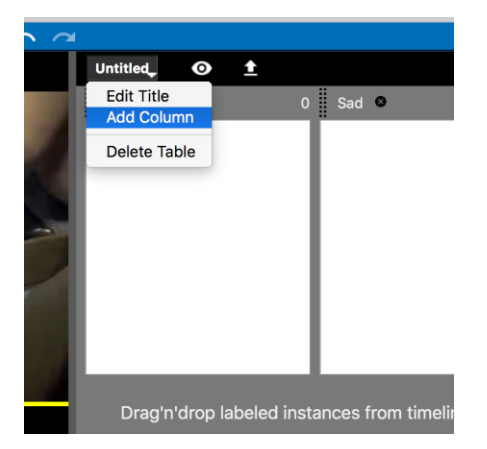

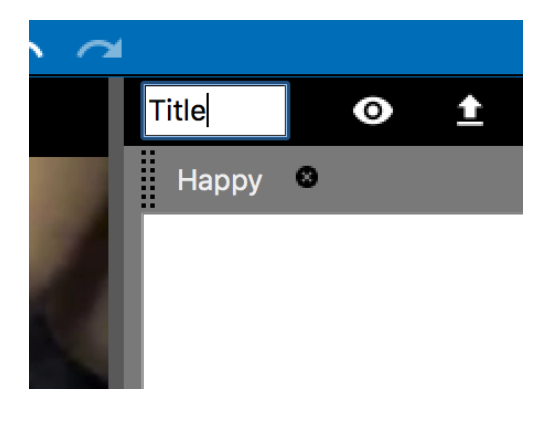

IRR テーブルに適切なカテゴリー名を与えたら、ラベリングされたインスタンス(あなたのでも他のユーザーのでもかまいません)を上の列にドラッグしましょう。どの列に入れるかは、あなたの判断次第です。入ったインスタンスは IRR テーブルの列上にそれぞれ表示されます。なお、列上のインスタンスは削除可能です、他の列に移動させたい場合は、他の列へドラッグ&ドロップしてください。

プロジェクトのオーナーは「未評価(Unrated)」の列を必要としないと思います。しかし、 もし他のユーザーに評価して欲しいインスタンスをマーキングしておきたい(あるいは今は どのように評価すればいいかよくわからないので後まわしにしておきたい)、という場合に は、このような列を活用するといいでしょう。ただし、「未評価」列内のインスタンスは IRR の測定でのデータとして使用されません。 あなたが評価をした全てのインスタンスは、プロジェクトを共有しているユーザーが「未評価」の列内で評価や分類待ちのインスタンスとして見ることができます。しかし、あなたがどう評価したのかをそのユーザーたちが確認することはできません。これは評価の完全な独立性を保持するためです。

オーナーが分類を諦めた全てのインスタンスは、「未評価」のインスタンスと関連してハイ ライトされます。これは、見分けやすくして、それらのインスタンスの元々の文脈に沿った 視点に立って考えることを支援するためです。以下の画像ではこれらのラベル付きインスタ ンスはタイムライン上で、IRR で未評価のインスタンスに比べて暗く表示されています。

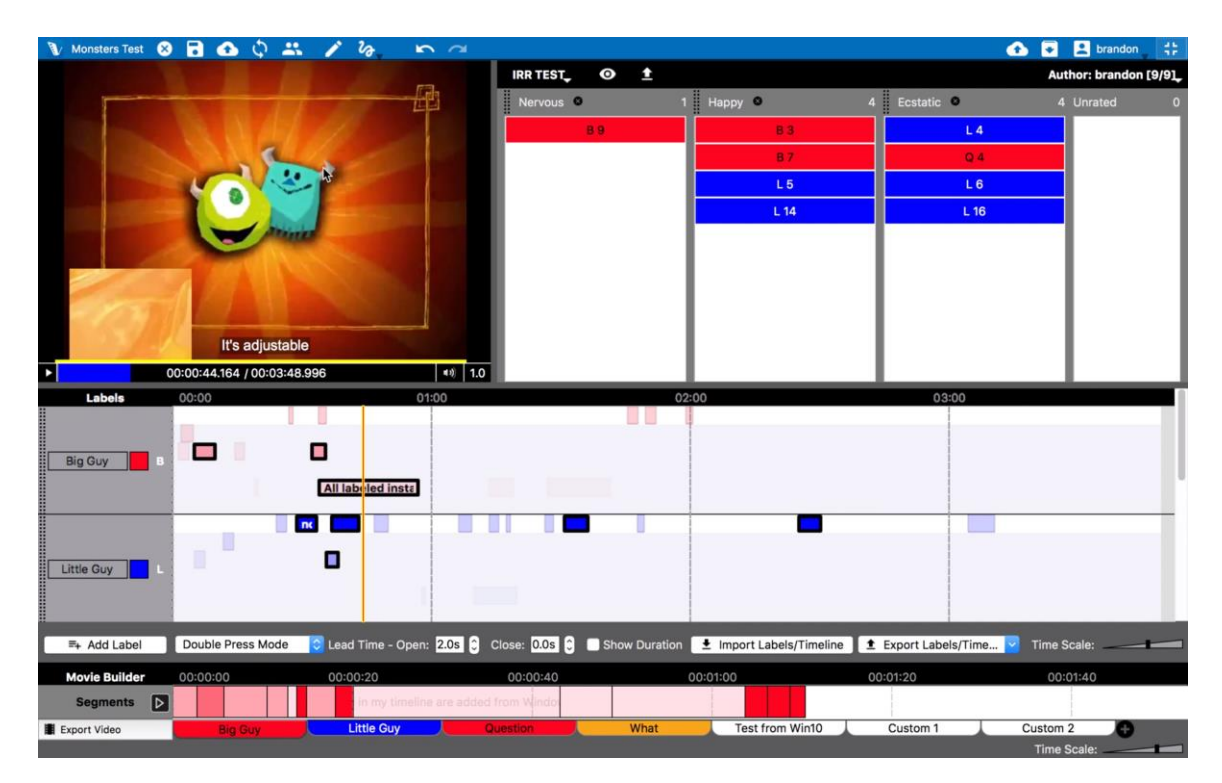

繰り返しになりますが、全てのインスタンスは他のユーザーの IRR フィールドで「未評価」 の列に表示されます。プロジェクトのオーナーのカテゴリー選択の結果は、評価の独立性を 保つため他のユーザーには見えません。

#### 共有したプロジェクトでの IRR の使用

他のユーザーと共有しているプロジェクト でのレーティングに加わりたいと考えてい るのであれば、そのプロジェクトを開いて 参加してみましょう。手順はページ14のチ ャプター3で詳細に説明されています。

共有されたプロジェクトを開いたら、トッ プメニューから表示 > 評価者間信頼性を 選択してみましょう。これを行うと、右上 部に IRR の情報が表示されます。

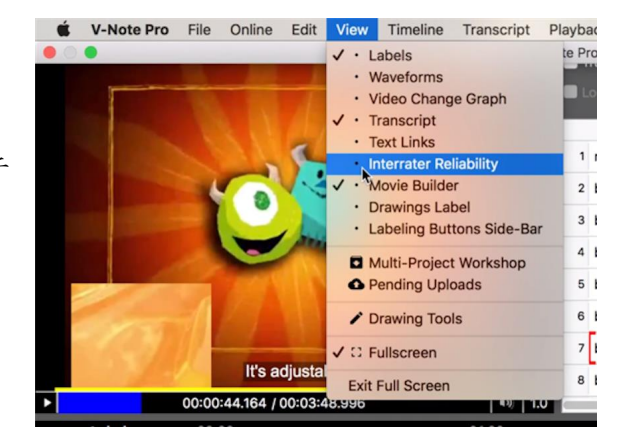

V-Note User Manual

プロジェクトのオーナーがまだ何もインスタンスを追加していない場合、「評価者間信頼性 テーブルが定義されていません」と表示されます。この時、オーナー以外は一切インスタン スに評価を下すことができません。オーナーとコンタクトを取り、インスタンスを評価して V-Note のサーバーへとこれらの変更のデータを送るように頼みましょう。

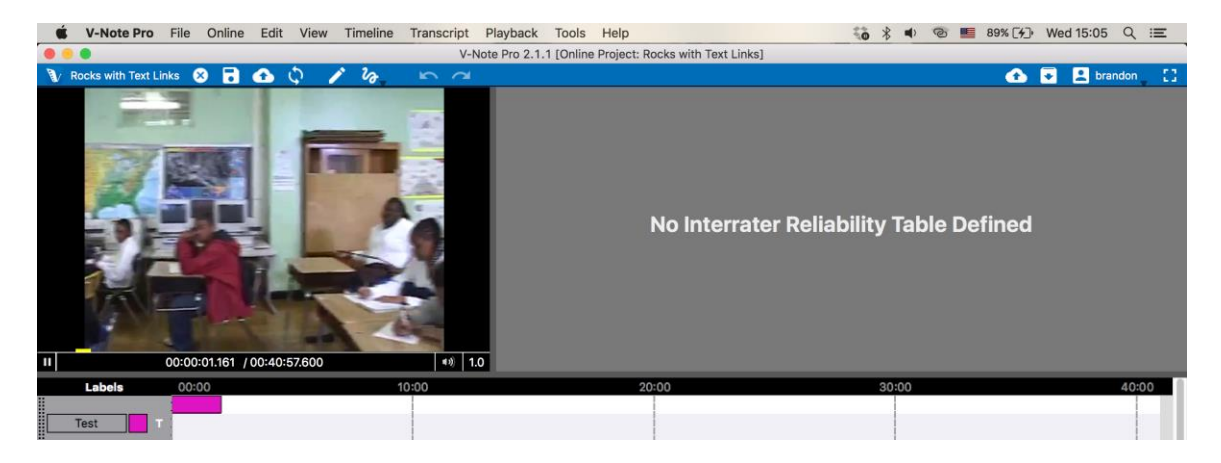

プロジェクトのオーナーがインスタンスを評価してある場合、以下の画像のように「未評価 (Unrated)」の列にそれらのインスタンスが全て表示されます。オーナーがどのカテゴリー にインスタンスを分類したかは表示されません。これは評価の独立性を保つためです。

IRR フィールド内のインスタンスの上で右クリックすることにより、タイムライン上でのロケートまたは再生が開始できます。カテゴリー(ハッピー、悲しい、ナーバスなど)の分かったものはそれぞれの列へドラッグして分類しましょう。分類後は「未評価」列から表示が消えます。後で分類を変更することも可能です。

| V-Note Pro 2.1.1 [Online Project: Monsters Test] |               |                       |              |                   |  |  |  |
|--------------------------------------------------|---------------|-----------------------|--------------|-------------------|--|--|--|
| $\alpha$                                         |               |                       |              | 🚹 💽 🛃 brandon 🚬 门 |  |  |  |
|                                                  | IRR TEST, O 🛨 | Author: brandon [0/8] |              |                   |  |  |  |
|                                                  | Nervous 🛛 🤇   | ) Нарру 🛛             | 0 Ecstatic 🛛 | 0 Unrated 8       |  |  |  |
|                                                  |               |                       |              | В 2               |  |  |  |
|                                                  |               |                       |              | L 3               |  |  |  |
|                                                  |               |                       |              | Q 4               |  |  |  |
|                                                  |               |                       |              | B 6               |  |  |  |
|                                                  |               |                       |              | B 8               |  |  |  |
|                                                  |               |                       |              | L 4               |  |  |  |
|                                                  |               |                       |              | L 5               |  |  |  |
|                                                  |               |                       |              | L 15              |  |  |  |
| ∎»)   1.0                                        |               |                       |              |                   |  |  |  |
| 0                                                | 0             | 2:00                  | 03:00        |                   |  |  |  |

全てのインスタンスの評価を終えると、「未評価」列は空になります。青いバーの左上にあるボタンを押す、あるいはトップメニューから「オンライン」をクリックし、「オンライン プロジェクトに変更を保存」を選択してデータをサーバーへと送信してください。このデー タにはプロジェクトのオーナーが後に V-Note を使用して行う IRR 測定での変更点も含まれ ます。

注:プロジェクトのオーナーが選択していない IRR 分類用のインスタンスをオーナー以外の ユーザーが選択することはできません。IRR 分類に新たなインスタンスを提案したい時は、 オーナーに連絡をとってそのインスタンスについて伝えてください。そして、できればこの 事についての注釈をタイムライン上の該当インスタンスに加えておいてください(そのイン スタンスがあなたのものであり、注釈を加えられるものだと仮定しています)。

#### IRR のデータのエクスポート

インスタンスの評価を全てのユーザーが終えたら、オーナーはそのデータを、IRR フィール ドの黒いバー内の上部付近に配置されている上矢印マークのボタンをクリックすることでエ クスポートできます。エクスポートの際には下の画像のようにユーザーを選ぶことで、誰の データ(IRR の分類)を IRR 測定に含めたいか選択することができます。

| 1 20 K            |                                                                                                    |                                                                                                    |                   |       |
|-------------------|----------------------------------------------------------------------------------------------------|----------------------------------------------------------------------------------------------------|-------------------|-------|
|                   | IRF                                                                                                    | rtest, o 🛨                                                                                                    |                   |       |
|                   | N                                                                                                    | ervous 🛛 1                                                                                                    | Нарру 🛛           | 4 Ecs |
| - 63 T            |                                                                                                    | B 9                                                                                                    | В 3               |       |
| 1                 |                                                                                                    |                                                                                                    | В 7               |       |
|                   | - N                                                                                                    |                                                                                                    | L 5               |       |
| 1 Jan             | lnt 🔍 🔍                                                                                                    | errater Reliability Table Expor                                                                                                    | t <mark>14</mark> |       |
| 27 0 0            | Export format:                                                                                                    | Raw Data                                                                                                    | 0                 |       |
| •                 | Users:                                                                                                    | <ul> <li>brandon [10/10]</li> <li>awis [0/0]</li> <li>brandonemig [8/10]</li> <li>jeff [0/0]</li> <li>mirkolive [0/0]</li> <li>whiteej [0/0]</li> </ul> | *                 |       |
|                   |                                                                                                    | Cancel                                                                                                    | Export            |       |
| All labeled insta | Contraction of the local division of the local division of the loc | -                                                                                                    |                   |       |

「エクスポートするフォーマット」と表示されているドロップダウンメニュークリックする とエクスポートするデータ形式を選ぶことができます。選択できる形式は次のページの画像 の通りです。

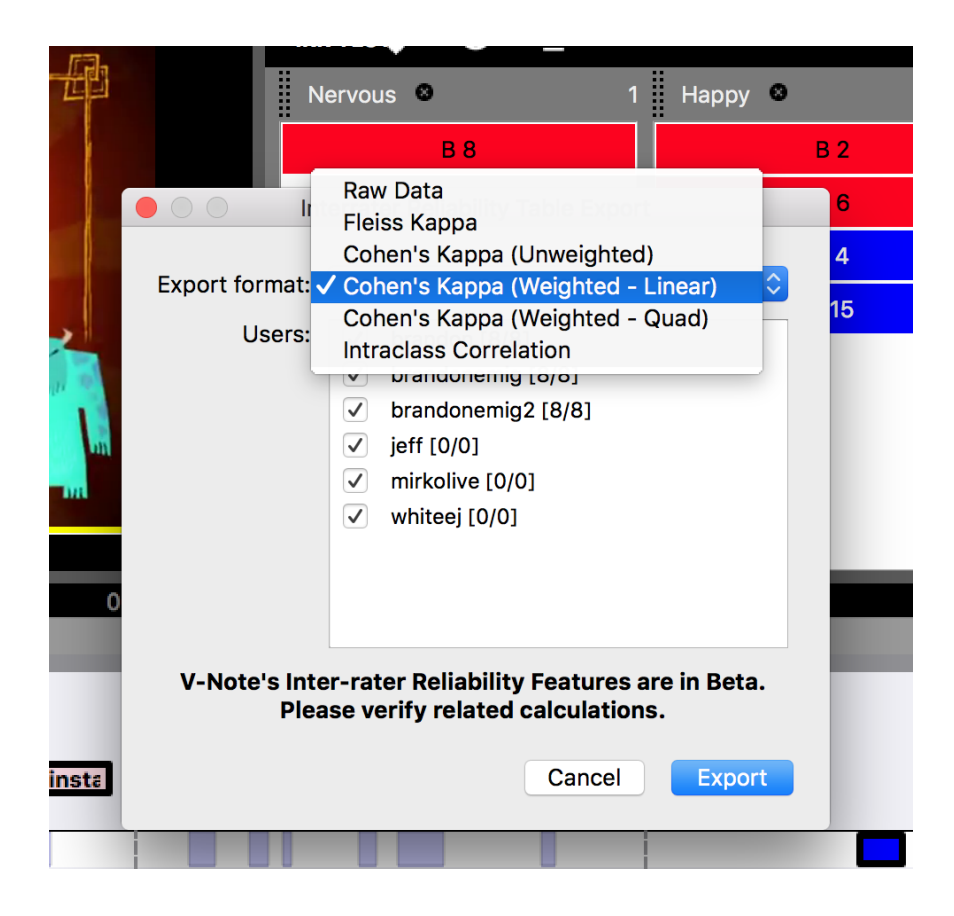

選択可能形式: Raw データ、フライスのカッパ、コーエンのカッパ(重み無し)、 コーエンのカッパ(重み付き - リニア)、コーエンのカッパ(重み付き - クアッド)、クラス内相 関

これらには大きな違いがあるので、どれがあなたのケースに最適であるかを色々なところで 調べたほうがよいでしょう。

大きな違いの例:

3 人以上のユーザーに評価してもらっている場合は、フライスのカッパが最適です。これは コーエンのカッパでは同時に2人の評価者しか比較できないからです。ただし、コーエンの カッパを3人以上の評価者のケースに使うこと自体は可能ですが、評価者1と2の比較、1 と3の比較、2と3の比較、が Excel®特有のあの表の形でのデータ出力になります。対し て、フライスのカッパでは全てのユーザーが比較され、1ページ内にまとめたデータが出力 されます。

「重み無し」は中央化傾向への対応を想定されたものではありません(例えば、リッカート タイプのデータには中央化傾向があります)。「神経質」、「悲しい」、「ハッピー」、と いったものが「重み無し」データのカテゴリー例となります。このタイプのカテゴリーでは 「他のものに比べて程度が大きい」、などの要素を元にしたリニアスケールは必要とはされ ません。「重み付き」データのカテゴリー例としては、「強く同意」、「同意」、「どちら でもない」、「反対」、「強く反対」といったものが挙げられます。

ファイルは全て XLXS(Microsoft® Excel®)形式で出力され、XLXS を扱えるアプリ(エクセル など)で直接開くことができます。ファイルを開いた時は以下の画像のように表示されま す。

| _  | A                                    | В           | С                | D           | E       | F        |
|----|--------------------------------------|-------------|------------------|-------------|---------|----------|
| 1  | Labeled Instance                     | Nervous     | Нарру            | Ecstatic    | Unrated | Р        |
| 2  | B 2 [ Big Guy ] 00:00:05-00:00:10    | 0           | 2                | 1           | 0       | 0.333333 |
| 3  | L 3 [ Little Guy ] 00:00:29-00:00:34 | 0           | 2                | 1           | 0       | 0.333333 |
| 4  | Q 4 [ Question ] 00:00:29-00:00:34   | 0           | 1                | 2           | 0       | 0.333333 |
| 5  | B 6 [ Big Guy ] 00:00:32-00:00:36    | 0           | 3                | 0           | 0       | 1        |
| 6  | B 8 [ Big Guy ] 00:00:34-00:00:57    | 2           | 1                | 0           | 0       | 0.333333 |
| 7  | L 4 [ Little Guy ] 00:00:36-00:00:39 | 1           | 1                | 1           | 0       | 0        |
| 8  | L 5 [ Little Guy ] 00:00:37-00:00:43 | 0           | 1                | 2           | 0       | 0.333333 |
| 9  | L 15 [ Little Guy ] 00:02:25-00:02:3 | 0           | 3                | 0           | 0       | 1        |
| 10 | P                                    | 0.125       | 0.583333333      | 0.291666667 | 0       |          |
| 11 |                                      |             |                  |             |         |          |
| 12 | Fleiss Kappa:                        | 0.031055901 | Slight Agreement |             |         |          |
|    |                                      |             |                  |             |         |          |